## TOSHIBA Leading Innovation >>>

使用者手冊

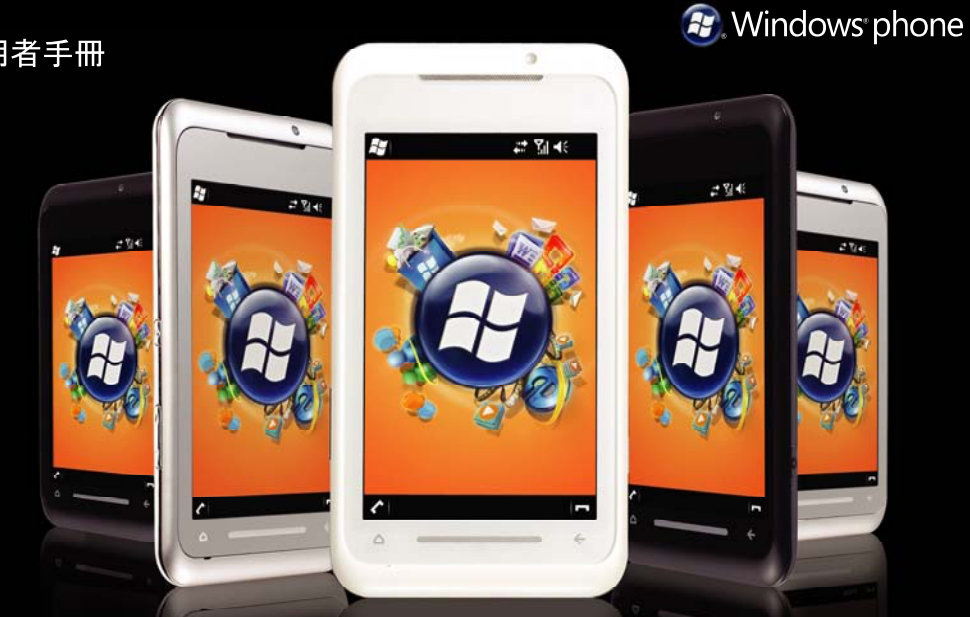

**G0**1

#### 前言 5

符合聲明6

健康與安全7

一般 7 操作環境 8 電子裝置 9 電池安全 9 AC 變壓器的安全 10 緊急電話 11 FCC 聲明 11 使用者資訊 11 FCC 的 RF 暴露資訊 12 歐洲 RF 暴露資訊 13 台灣 RF 暴露資訊 13

#### 保養及維護 15

總則 15 電池保養與維護 17 重新啓動 Toshiba 手機 17 重新設定 Toshiba 手機 18 重新初始化 Toshiba 手機 18 錢

Ш

#### 開始使用 19

打開包裝 19 手機配置和功能20 安裝 SIM 卡、microSD 卡和電池 23 使用手寫筆 27 為雷池充雷 27 開啓和關閉電源29 Toshiba 觸控式使用者介面 29 電信業者設定 35 將 Toshiba 手機與電腦同步 35 通話功能 **38** 接到來電 38 結束通話38 撥出電話 39 快速撥號 40

通話中選項 41 多涌及多方電話 42

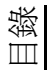

通話記錄 44

#### 傳送訊息 45

簡訊 45 MMS 訊息 47 電子郵件 50 Messenger 53

#### 應用程式及多媒體 54

Office Mobile 54 行事曆 55 連絡人 57 Internet Explorer 60 遊戲 61 相機 62 CorePlayer 63 檔案總管 64 入門 64 Java 64 Marketplace 65 Microsoft My Phone 65 記事 66 PhotoBase 66 圖片與視訊 66 搜尋手機 67 SIM Toolkit 67 Streaming Player 68 工作 68 Video Editor 69 Windows Live 69 Windows Media 69

## 連線方式 71

無線裝置管理員 71 藍牙 71 資料交換 74 網際網路連線 74 網域註冊 75 網際網路共用 75 USB 至 PC 76 Wi-Fi 76

| 設定 77             |
|-------------------|
| 音量控制 77           |
| 位置要求 <b>77</b>    |
| 安全性設定 78          |
| 自訂 Toshiba 功能表 81 |
| 我的資訊 81           |
| 電話設定 81           |
| 聲音及通知 86          |
| 關於 87             |
| 調整運動傳感器 88        |
| 背光照明設定 88         |
| 瀏覽器設定 89          |
| 憑證 89             |
| 時鐘與鬧鐘 89          |
| 客戶意見反應 90         |
| 加密 91             |
| 錯誤報表 91           |
| 外部 GPS 92         |
| 自由板設定 92          |
| 內部 GPS 93         |

| 受管理的程式 93                                |
|------------------------------------------|
| 全部重設 93                                  |
| 記憶體管理 94                                 |
| 運動傳感器設定 94                               |
| 電源設定 94                                  |
| 節電設定 94                                  |
| 區域設定 95                                  |
| 移除程式 95                                  |
| 螢幕設定 96                                  |
| 工作管理員 96                                 |
| 視訊品質設定 97                                |
| 休眠模式指示燈 97                               |
| 電信業者姓名設定 97                              |
| 相校 09                                    |
| 况恰 30                                    |
| 疑難排解 101                                 |
| 附錄 1 - 瀏覽 Toshiba 手機 1                   |
| 雷託書而 104                                 |
| 屯山重山 · · · · · · · · · · · · · · · · · · |
| 厅状态而住风兴政定 100                            |

04

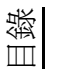

附錄 2 - 常見狀態圖示 110

附錄 3 - 設定 SMS、MMS 及電子郵 件 113

設定簡訊服務中心 113

設定 MMS 113

設定電子郵件帳號 114

一般訊息選項 118

## 附錄 4 - 設定網際網路 120

#### **Toshiba Corporation 124**

使用者保固 127

#### 使用者授權合約 (EULA) 128

MICROSOFT 軟體授權條款 128 ArcSoft 軟件的使用者授權合約 133

## 授權 136

索引 138

前言

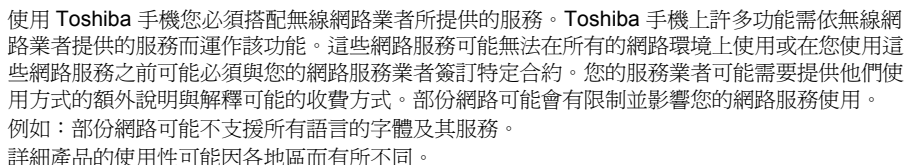

由於持續地開發我們的產品, Toshiba 有權利在任何時候修改這份文件並不再另行通知。

1)110

洰

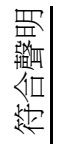

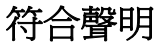

We, **Toshiba Information Systems UK (Ltd), Mobile Communications Division**, of **Toshiba Court, Weybridge Business Park, Addlestone Road, Weybridge, KT15 2UL** declare under our sole responsibility that this product (TG01, Type (Model) Name TM5-E01) is in conformity with the following standards and/or other normative documents:

## EN 301 511, EN 301 908-1, EN 301 908-2, EN 60950-1, EN 300 328, EN 300 440, EN 50360, EN 62209-1, EN 301 489-1, EN 301 489-3, EN 301 489-7, EN 301 489-17, and EN 301 489-24

We hereby declare that all essential radio test suites, EMC & safety requirements have been carried out and that the above named product is in conformity to all the essential requirements of Directive 1999/5/EC.

The conformity assessment procedure referred to in Article 10(5) and detailed in Annex IV of Directive 1999/5/ EC has been followed with the involvement of the following Notified Body(ies):

Cetecom GmbH, Im Teelbruch 116, 45219 Essen, Germany

## (€0682 ①

1 August 2009

Hildhito Hoka

Hidehito Koka Deputy Managing Director of TIU General Manager Mobile Communications Division

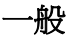

- 請勿企圖拆裝手機或其配件。只有合格的服務人員可以安裝或維修本手機及其配件。
- 請勿以潮濕的手觸摸手機、電池或 AC 變壓 器。
- 請將 Toshiba 手機和其配件放置在小孩和寵物無法拿到的地方。SIM 卡和其他小零件會造成窒息的危險。
- 請僅使用 Toshiba 認可的電池或配件。
- 隨附的電池和AC 變壓器只能搭配 Toshiba 手機使用。請勿將此電池或AC 變壓器與其 他裝置搭配使用。

- 使用不是 Toshiba 製造或授權的第三方設備 (包含電池、纜線和配件)可能造成手機的 保固無效並不利地影響手機的運作。
- 將 Toshiba 手機連接至另一部裝置之前,請
  先閱讀支援說明文件,以確定另一部裝置與
  手機相容。
- 使用耳機時,請注意音量是否過大。聆聽過 大的音量可能會造成聽力喪失
- 孕婦或年輕女性在通話時請留意,盡量讓手機與下腹部保持一段距離。在這種情況下, 建議使用発持聽筒套件。
- 手機包含可能會引起皮膚過敏的金屬。
- 操作照相閃光燈,請勿在太靠近人的眼睛時 一這可能會傷害到眼睛。

## 健康與安全

## 操作環境

- 請遵循所有當地安全規則,尤其是駕駛時使 用手機的部分。
- 在撥打或接聽電話前,請先將車輛停妥。
- 行駛高速公路時請勿停在路肩接聽或撥打電
  話,除非是緊急狀況。
- 如果使用整合式免持聽筒裝置,請確定手機
  已穩固地放置在固定座上。
- 僅限有符合資格的人員將裝置安裝在車輛 上。錯誤的安裝或服務是危險的並會使保固 無效。如需詳細資訊,請洽詢您的車輛製造 商或代表。
- 請勿更換安全氣袋區域或安全氣袋部署區域 的物品,包括已安裝的或手提無線設備。
- 當充電時,請關閉 Toshiba 手機。
- 請勿拿著 Toshiba 手機操作機械。

- 進入醫院或醫療保健機構時,請將 Toshiba 手機關機。使用手機可能會影響醫療設備的 運作。
- 搭乘飛機時,請將 Toshiba 手機關機。手機 訊號可能會干擾飛機上的飛航系統。請務必 遵守此項勸告,以発觸法。
- 在張貼禁止使用手機告示的任何場所,請將 Toshiba 手機關機。務必要遵守建築法規有 關手機使用的部分。
- 在進行爆破工程的場所,請將 Toshiba 手機 關機,並留意所有提供的指示和規定。
- 當所處區域的空氣中含有可能爆炸的因子時,請將 Toshiba 手機關機。例如,燃料儲存區及噴漆場所。
- 當身處戶外且發生雷電風暴時,請將 Toshiba 手機關機。
- 請保持 Toshiba 手機遠離燃料和化學藥品。

## 電子裝置

- 如果您或是公司裡的某人有裝有心律調整器,您應該注意使用行動電話可能會干擾心律調整器的運作。如需詳細資訊,請洽詢您的醫生或心律調整器的製造商。如果您懷疑有任何的產生干擾,請立即關閉手機。
- 使用行動電話可能會干擾某些助聽器。如果 發生這種情況,請洽詢您的服務提供者或醫 生。
- 使用行動電話可能會干擾無良好防護之醫療 裝置的功能。若要確定使用該裝置的安全程 序,請洽詢醫生或裝置的製造商。
- 使用行動電話可能會干擾汽車中無良好防護 之電子系統的功能。例如,安全氣囊或燃油 噴射系統。若要確定電子系統是否具備適當 防護,請洽詢汽車的製造商。

雷池安全

- 在手持裝置上請只使用 Toshiba 認可的電 池。若換上錯誤種類的電池會有爆炸的風 險。
- 請只使用 Toshiba 所提供的建議充電器來為 電池充電。
- 如果發現到任何異常現象,如:在使用、充 電或蓄電時,產生臭味、汙點或過熱的現象 請停止使用電池。
- 請勿在 Toshiba 手機上使用已經毀壞的電 池。
- 當充電器未使用時,請中斷與電源的連接。
- 請勿使電池發生短路。金屬物品直接接觸電 池的 + 和 - 電極, 會造成直接發生意外的短 路。
- 請勿觸摸電池的電極。
- 請勿將電池存放在過冷或過熱的區域。
- 決不要將電池浸泡在水或其他液體中。
- 決不要企圖打開電池。電池包含如果不小心 吞嚥或直接接觸到沒有保護的肌膚會對人體 有害的物質。

λH

健康與安

## 健康與安全

- 遇到發生機會很小的電池外殼損壞的情況, 請保持電池遠離您的眼睛和皮膚。如果損壞 的電池直接接觸到您的眼睛或皮膚,請用大 量的清水沖洗並洽詢醫生。
- 請勿將電池丟入火中。
- 請勿將電池丟棄在一般垃圾桶中。電池包含 有毒化學成份,必須適當丟棄或回收。如需 詳細資訊,請洽詢當地主管機關。

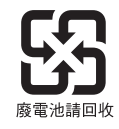

## AC 變壓器的安全

- 請勿使用損壞或磨損的 AC 變壓器。使用損 壞或磨損的 AC 變壓器可能會造成觸電、燒 傷或起火。請立即洽詢認可的 Toshiba 服務 提供者,以取得適用的替換配件。
- 請勿彎折或扭轉 AC 纜線。
- 若要從插座上拔出插頭,請勿拉扯 AC 變壓器。拔出 AC 變壓器時,請握住插頭,以免對纜線造成任何損壞。
- 在插電或拔除電線時,請勿觸摸插頭上的插腳。
- 請勿將重物放置在 AC 變壓器上。

## 緊急電話

當從 Toshiba 手機撥打緊急電話時,請確認電話已開啓且在服務中。

在 GSM 範圍內進行資料通訊時,無法撥號至緊 急服務。另外,依據部份服務提供商的網路服 務而定,可能無法撥號至緊急服務。

0

**重要**:當未插入 SIM 卡、已鎖定 SIM 卡、 已設定電話鎖定、手機功能已關閉、已設 定「固定撥號」、已設定「通話限制」 時,您仍然可以撥號至緊急服務。

由於手機的操作會因無線網路、無線訊號及您 的設定狀態而不同,因此無法保證在所有國家 及地區都能建立連線。當需要撥出緊急電話 時,請勿只依賴您的行動電話。

## FCC 聲明

本裝置符合 FCC 規則的第 15 部分。操作必須 符合下列兩種條件:(1) 本裝置不會造成危害性 干擾;且(2) 本裝置必須接受任何接收到的干 擾,包括可能會造成不想要之操作的干擾。 任何未經本聲明責任單位明確核可的變更或改 造,都會讓使用者操作本設備的授權失效。

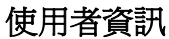

本設備業經測試,符合 FCC 規則第 15 部分 Class B 數位裝置的限制。這些限制的設計目的 是為了在生活環境中提供合理的防護,以避免 有害的干擾。本設備會產生、使用以及發射無 線電射頻能量,若未依指示操作,可能會對無 線電通訊造成有害干擾。

然而,並沒有任何方法可保證干擾不會在特定 使用情況下發生。若本設備確實對無線電或電 視接收造成有害干擾(可以藉由將設備開機及 關機來判斷),建議使用者採取下列一或多項措 施來嘗試減少干擾:

- 1. 重新調整接收天線的方向或位置。
- 2. 將設備與接收器之間的距離加大。
- 讓設備與接收器分別使用不同線路的電源 插座。
- 向經銷商或有經驗的無線電/電視維修人員 尋求協助。
- 警告:任何未經本聲明責任單位(製造商)明確核可的變更或改造,都會讓使用者操作本設備的授權失效。

健康與安

## FCC的RF 暴露資訊

您的 Toshiba 手機是一部無線電發射與接收器。 其設計與製造過程完善,不超過美國政府的聯 邦通訊委員會 (Federal Communications Commission,FCC)所設定的無線射頻 (RF)能 量暴露的放射限制。

這些準則所根據的標準,乃是科學研究組織透 過定期且完整的科學研究評估所制訂。這些標 準中還包括可確保所有人類(不論其年齡和健 康狀況)安全的實質安全限度。

無線手機暴露標準所使用的測量單位為射頻能量吸收比 (Specific Absorption Rate, SAR)。 FCC 所設定的 SAR 限制為 1.6W/kg。每種機型 手機均依據 FCC 所要求的姿勢和位置(即靠耳 側和配戴於身上)進行測試。靠耳側使用時, 本機型手機所測得的 SAR 值為 0.590 W/kg,而 配戴於身上(如本使用手冊所述)時則為 0.885 W/kg。

## 配戴於身上

本手機在測試時採用典型的配戴方式,手機的 背面與身體保持 1.5 公分的距離。若要符合 FCC 的 RF 暴露要求,請使用可讓手機背面與 身體保持 1.5 公分距離的配件。所使用的皮帶 夾、皮套及類似配件均不應包含金屬元件。使 用不符合這些要求的配件可能無法符合 FCC 的 RF 暴露要求,因此應該避免此種情況。 本機型手機所提報的所有 SAR 等級,經評估確 定符合 FCC 的 RF 放射準則,FCC 已授與 「設備授權」。

本機型手機的 SAR 資訊已記錄於 FCC 的檔案中,在 http://www.fcc.gov/oet/fccid 網站上搜尋FCC ID SP2-TM5-E01,即可於 Display Grant 區段下方找到此資訊。

如需關於射頻能量吸收比 (SAR) 的其他資訊, 可在 Cellular Telecommunications & Internet Association (CTIA) 網站上找到,網址為: http://www.phonefacts.net。

## 歐洲 RF 暴露資訊

您的 Toshiba 手機是一部無線電發射與接收器。 其設計過程完善,不超過國際準則所建議的無 線電波暴露限制。這些準則是由獨立的科學研 究組織 ICNIRP 所制訂,並包含為保障所有人類 (不論其年齡和健康狀況)而設定的安全限度。 這些準則所使用的測量單位為射頻能量吸收比 (Specific Absorption Rate,SAR)。行動裝置的 SAR 限制為 2 W/kg,而本裝置在靠耳側使用時 所測得的 SAR 值為 0.491 W/kg\*。由於行動裝 置所提供的功能相當廣泛,因此可將裝置放置 於其他位置使用,如本使用手冊所述配戴於身上、\*\*。在這種情況下,所測得的 SAR 值為

#### 0.372W/kg •

由於 SAR 是在裝置使用時的最高發射功率下所 測得,因此操作本裝置的實際 SAR 通常會低於 上述值。這是因為裝置的功率等級會自動變 更,以確保僅使用到達網路所需的最低等級。 世界衛生組織 (World Health Organization) 表 示,目前的科學研究資訊並未指出使用行動裝 置時需要採取任何特殊的防範措施。他們表示 如果您想要減少暴露於無線射頻的情況,可以 限制通話時間,或使用「兌持聽筒」裝置,讓 行動電話遠離頭部與身體。如需其他資訊,請 造訪世界衛生組織的網站

(http://www.who.int/emf) ·

- \*這些測試的實行均符合國際測試準則。
- \*\* 如需配戴於身上的資訊,請參閱 <FCC 的 RF 暴露資訊 > 一節。

## 台灣 RF 暴露資訊

「減少電磁波影響,請妥適使用」,「SAR標準 値2.0W/kg;送測產品實測值為:0.325W/kg」 NCC聲明:(1)經型式認證合格之低功率設頻 電機,非經許可,公司、商號或使用者均不得 擅自變更頻率、加大功率或變更原設計之特性 及功能。(2)低功率設頻電機之使用不得影響飛 航安全及干擾合法通信;經發現有干擾現象 時,應立即停用,並改善至無干擾時方得繼續 使用。(3)前項合法通信,只依電信規定操作之 無線電通信。低功率射頻電機須忍受合法通信 或工業、科學及醫療用電波輻射性電機設備之 干擾。

下列資訊僅用於歐盟各國:

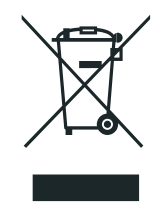

使用以上符號表示此產品不可當做一般家庭廢 棄物處理。不當處理本產品的廢棄物,將對環 境和人類健康造成潛在的不良影響,以正確的 方式丟棄本產品將有助於防範這些不良後果。 如需回收本產品的詳細資訊,請洽詢當地主管 機關、清潔隊或購買本產品的商店。 請資源回收包裝手機的硬紙板。

## 總則

依照下列建議使用,您可以大幅延長 Toshiba 手機及其零件與配件的壽命。

● 提示:將 Toshiba 手機、零件及配件維持 在良好的狀況,是您應善盡的保固義務。

- 請用手冊內正常方式使用 Toshiba 手機,不 當的操作使用會影響其效能。
- 為避免永久破壞 Toshiba 手機,請使用 Toshiba 原廠電池及配件。
- 本機搭配之電池與充電器為本 Toshiba 手機 專用。請勿將此電池或充電器使用於其他裝 置上,這將可能會造成該裝置、電池或充電 器之永久損壞。
- 使用非 Toshiba 原廠生產或授權生產的配件 (包含電池、傳輸線及配件)將造成您的手機 保固條件失效並且將影響手機的操作使用。
- 使用 Toshiba 手機與其他裝置連接之前,請
  先閱讀相關支援文件並確認與該裝置是可以
  相容使用的。
- 請將 Toshiba 手機及其所有零件與配件放在 小孩與寵物接觸不到的地方。

- 請勿將 Toshiba 手機、電池或配件放置於會 接觸到液體及潮濕的地方。任何潮濕都可能 會侵蝕電子線路。製造商的保固證明可能會 因此而失效。
- 請勿在灰塵很多或是很髒的地方使用或存放 Toshiba 手機。
- 請勿在過熱的地方使用或存放 Toshiba 手機。高溫會縮短手機的使用壽命、破壞電池及導致內部電路彎曲 / 熔化。
- 請勿將 Toshiba 手機放在或靠近熱源,例
  如:暖氣爐。這將會造成電池過熱及爆炸。
- 請勿將 Toshiba 手機存放在很冷的地方。房間溫度與手機溫度有過大的溫差時,會造成 手機內部水氣凝結而損壞電子電路。
- 請勿將 Toshiba 手機放置在電腦磁片、信用
  卡、旅行卡片及其他磁性物品旁邊。磁片或
  卡片上的資料可能會被手機所影響。
- 請勿將 Toshiba 手機放置於高磁力區域。這 將會造成暫時性的功能失靈。
- 除非絕對必要,否則請勿自行拆開 Toshiba 手機。
- 請勿不當處置或濫用 Toshiba 手機。摔落、 敲打或搖晃手機都可能會損壞內部電路。

保養及維護

維護 保養及

## 保養及維護

- 請勿在 Toshiba 手機上塗抹顏料或其他類似物質。
- 干擾可能會影響 Toshiba 手機性能。這是正常現象,只要遠離干擾源,手機應該就可以正常運作。
- 如果 Toshiba 手機或其他配件無法正常運作,請洽詢可提供必要專業協助的經銷商。
- 請不要嘗試拆解 Toshiba 手機。只有 Toshiba 授權人員才能進行手機的維修工作。
- 當 Toshiba 手機設定成震動功能時,該震動 可能會造成手機移動。請注意勿將手機放置 在熱源旁邊或者是高處的邊緣。
- 只能使用軟且乾淨的布來清潔 Toshiba 手機。請勿使用化學品、清潔劑、磨砂物質或 其他任何異體來清潔 Toshiba 手機。請使用 棉質紗布來清潔相機鏡頭。
- 請勿用水清洗觸控式螢幕。

- 請勿將尖銳物品靠近觸控式螢幕以避免造成 螢幕刮傷與損壞。
- 請僅使用手寫筆或手指來進行觸控式螢幕的 輸入。使用其他物件可能會損壞輸入面板, 並導致保固失效。
- 如果手寫筆的筆尖已損壞,請勿繼續使用。
  如果使用損壞的手寫筆來操作觸控式螢幕,
  可能會損壞觸控式螢幕。當手寫筆損壞時,
  請購買新的手寫筆。
- 請勿用力點按觸控式螢幕,這樣可能會對螢幕造成永久性損壞。
- 為避免刮傷觸控式螢幕,請勿將 Toshiba 手 機觸控式螢幕面朝下放置。
- 在按重設按鈕時,建議您使用隨附的手寫 筆。

## 保養及維護

## 電池保養與維護

Toshiba 手機是使用可充電式的鋰電池。 新的電池要達到最佳的效能需要二到三次的完 全充電與放電程序。

電池可以被充電與放電使用數百次以上,但最 終電池將會被耗盡。當通話時間與待機時間低 於正常使用時,建議購買更換新的電池。

- 新的電池或者長期未使用的電池在第一次使用時該容量可能會較正常少。
- 當將電池連接充電機和電源時,請勿超過所需的時間。這會造成重複短電,將會降低電池效能和壽命。當電池已充滿時,請切斷與AC變壓器的連線。
- 請勿將電池放在特別冷或熱的地方,這將影響電池的使用效能。
- 電池在使用的環境溫度介於 +5 °C (+41 °F)
  到 +35 °C (+95 °F) 之間時擁有最佳效能。
- 只有在關機的狀態下,才能拿出電池。
- 請勿讓電池用盡或長期未充電,這將可能會

造成資料被重新設定。

- 如果您將長期不使用手機,請將電池先充滿 然後關機。手機需放置於乾燥且無陽光直接 照射的地方。約每6個月需要重新充電一 次。
- 避免短時間內重複充電。最佳的模式為電池
  用盡後再將其完全充滿。

## 重新啓動 Toshiba 手機

如果您有任何問題,如手機被凍結,請重新啓 動手機。

若要重新啓動 Toshiba 手機:

1. 按住電源鍵。

A

- 2. 點選 [ 關機 ] 以確認要關閉手機電源。
- 3. 請靜待數秒,然後按住**電源鍵**約2秒鐘, 從而開啓手機。

| ١ | 重要:如果重新啓動 Toshiba 手機 | , | 未儲 |
|---|----------------------|---|----|
| , | 存的資料便會丟失。            |   |    |

保養及維護

## 保養及維護

## 重新設定 Toshiba 手機

若重新啓動手機後問題依然存在,可重新設定 手機。

重新設定 Toshiba 手機會導致其重新啓動並調整記憶體分配。手機將回到上次使用時的相同狀態,但未儲存的資料可能會遺失。

若要重新設定 Toshiba 手機:

使用手寫筆按住**重設按鈕**。手機會在重新設定 之後開啓。

① 重要:如果重新設定 Toshiba 手機,未儲存的資料可能會丟失。

⑦ 提示:您也可以按電源鍵約 15 秒鐘,以 此重新設定 Toshiba 手機。 如果重新設定 Toshiba 手機之後仍有問題:

- 移除電池(如需相關說明,請參閱<開始使 用>)。
- 重新插入電池,然後開啓手機(如需相關說明,請參閱<開始使用>)。

## 重新初始化 Toshiba 手機

如需重新初始化 Toshiba 手機的詳細資訊,請參閱 < 設定 > 中的 < 全部重設 >。 在重新初始化 Toshiba 手機之前,建議您備份所有資料。

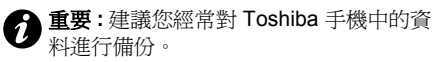

## 打開包裝

請確認銷售套件的內容包括:

- Toshiba 手機與手寫筆
- 電池
- AC 變壓器
- USB 傳輸線
- USB 主機傳輸線
- 耳機及耳機轉接頭
- 快速入門指南
- 法律與安全資訊小冊子
- CD (使用者手冊)
- ② 注:如果有上述任何物件不齊全,請洽詢
  您購買 Toshiba 手機的經銷商。

## 開始使用 手機配置和功能

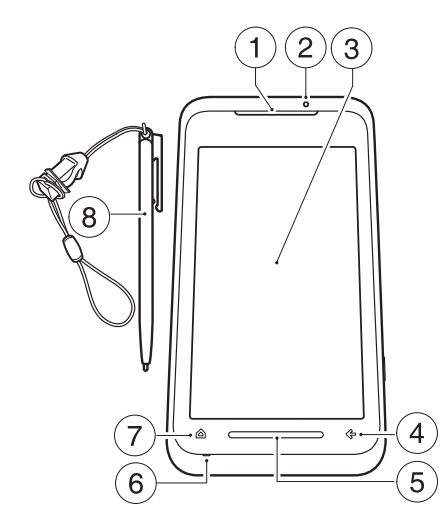

- 1. 耳機
- LED 指示燈 顯示手機的各種狀態。
  紅色 手機充電中。
  藍色 接收到來電、訊息或通知。
  綠色 手機處於休眠模式。
- 3. 觸控螢幕
- 4. X/OK 鍵 相當於畫面右上角顯示的 [X] 或 [OK] 按鈕。
- 5. 觸控式螢幕鍵 允許您快速方便地執行多種 動作,包括在使用某些應用程式及開啓 Toshiba 自由板時進行放大/縮小。
- 6. 麥克風
- 7. 主畫面鍵 點選以存取 Toshiba 主畫面。
- 8. 手寫筆

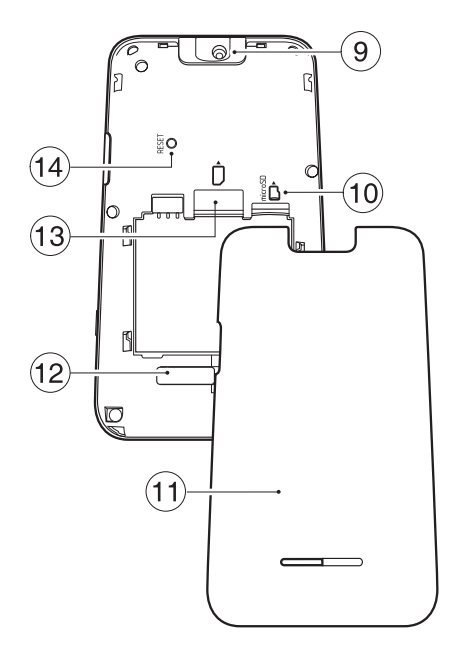

- 9. 相機鏡頭
- 10. microSD 卡插槽
- 11. 電池蓋
- 12. 喇叭
- 13. SIM 卡插槽
- 14. **重設按鈕**-使用手寫筆按下以重新設定手機。

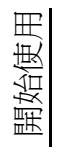

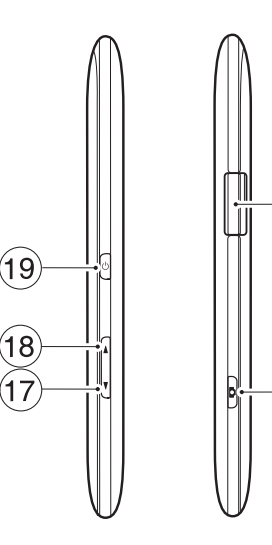

(15)

(16)

- 15. 傳輸線、充電器及耳機接頭 (Micro-USB)
- 16. 相機鍵 長按以啓動相機應用程式。 如果相機應用程式已經執行,按下後可拍照 或開始/停止錄影。
- 17. 音量調小鍵 短按以降低音量。
- 18. 音量調大鍵-短按以增加音量;取消勾選[自動變更登幕方向]核取方塊時,長按可在縱向和橫向模式之間切換(如需詳細資訊,請參閱<設定>中的<運動傳感器設定>)。
- 19. 電源鍵-短按以進入/離開休眠模式,長按 以切換手機的開/關,按下約15秒鐘可重新 設定手機。

## 開始使用

## 安裝 SIM 卡、microSD 卡和電 池

重要:SIM 卡很容易因刮傷或彎曲而損壞,因此處理卡片時請務必小心。

① 重要:將 SIM 卡遠離靜電、灰塵及水份。

**1** 重要: 插入或移除 SIM 卡之前, 請關閉手 機電源及拔除充電器。

若要安裝 SIM 卡、microSD 卡和電池:

- 移除手機側面的傳輸線、充電器及耳機接 頭蓋。
- 使手機背面朝上,按下電池蓋。向下端滑 動手機蓋,然後上提,將它自手機移除。

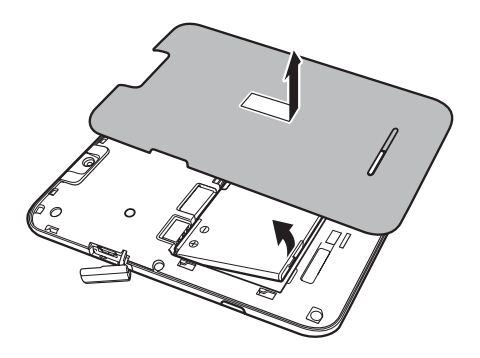

 如果電池已經安裝,則提起電池底部的凸 出部份,然後移除電池。

開始使用

4. 當金色接點朝下時,正確地對準 SIM 卡, 5. 當金色接點朝下時,正確地對準 microSD 如下圖所示。向下輕推將 SIM 卡滑入定位。

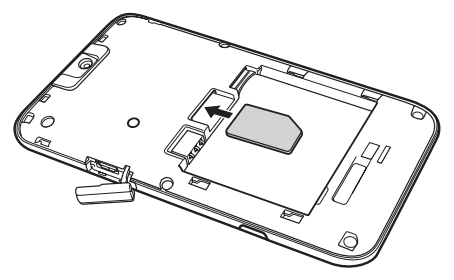

卡,如下圖所示。向下輕推將 microSD 卡 滑入插槽直至定位。

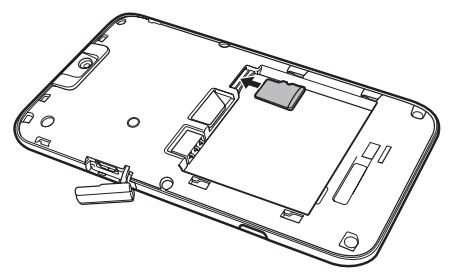

若要取出 microSD 卡,請將卡片向內輕壓。卡 片會自動彈出。

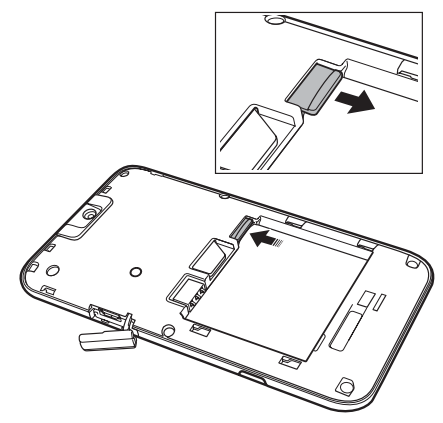

- **② 重要:**請勿於手機正在向 microSD 卡讀取 或寫入資料時將其取出。
- 秘訣: Toshiba TG01 支援 microSDHC™ 儲存卡。將儲存卡從 Toshiba 手機移至其 他裝置時,請向裝置製造商確認是否完全 支援 SDHC 卡。

Ħ

開始使

## 開始使用

6. 插入電池於電池座時,將金色接點朝向手機的頂部。電池的外形經過設計,所以只能依此方式插入。輕推電池的底部(無接點端)以完全插入定位。

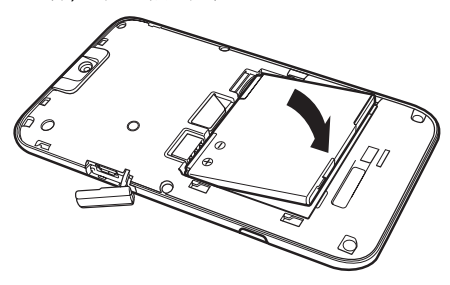

**警告**:如果未正確替換電池,可能會有爆 炸的危險。 7. 輕輕向上滑動電池蓋後定位。

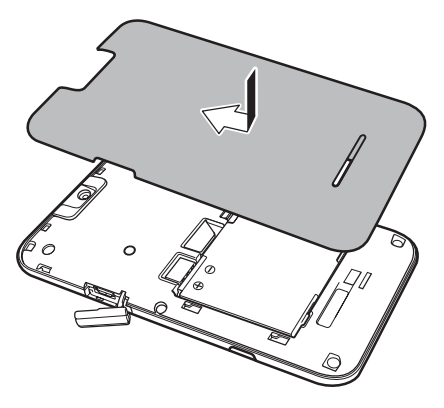

#### 使用手寫筆

手寫筆可用於 Toshiba 手機觸控螢幕上的功能 表點選及資料輸入等作業。

- 點選:使用手寫筆輕觸一下螢幕即可開啓項
  目及選取選項。
- 拖曳:在螢幕上按住手寫筆並拖曳即可選取 文字及影像。在清單中拖曳可選取多個項 目。
- 點選並按住:在某些項目上點選並按住手寫 筆即可查看該項目的可用動作清單。在顯示 的快顯功能表上,點選所要的動作。
  - **重要:**請使用附設手寫筆或手指來進行觸 控式螢幕輸入。使用其它物件可能會損壞 觸控螢幕並導致保固失效。
- 重要:如果手寫筆的筆尖已損壞,請勿繼續使用。若您使用損壞的手寫筆來觸控螢幕,將導致螢幕損壞。當手寫筆損壞時,請購買新的手寫筆。
- 重要:請勿用力點按觸控螢幕,這樣可能 會對螢幕造成永久性的損壞。
- 注:小心勿將手寫筆丟失。不能將手寫筆 存於手機上。

## 爲電池充電

第一次將 Toshiba 手機開機之前,請務必先將 電池完全充電。您可以用下列兩種方式為電池 充電:

 將AC 變壓器插入AC 插座並將其連接至 Toshiba 手機的充電器接頭。在電池完全充 電後,請將AC 變壓器從AC 插座上拔出, 然後握住並輕拉纜線,中斷變壓器與手機充 電器接頭的連接。

或者

• 使用 USB 纜線將 Toshiba 手機連接至電腦。 全國 重要:正在充電時,請勿拿出電池。

電池在兩到三次完全充電之後才會達到最佳效 能。

當充電完成時拔除插座上的AC 變壓器或電腦的USB 纜線,然後中斷您的Toshiba 手機連結狀態。

F

開始使

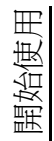

#### 電池資訊

影響電池效能的因素相當多,例如服務供應商 的網路組態、訊號強度、操作 Toshiba 手機時 的環境溫度、所選取及使用的功能和/或設定、 連接至手機連接埠的項目以及您的語音、資料 和其他程式的使用模式。

注:建議您將手機記憶體中的資料儲存在 電腦或儲存卡上。製造商對於因電池放電 所造成的資料遺失或變動恕不負責。

秘訣:如需最佳化 Toshiba 手機電源效能 的資訊,請參閱 < 設定 > 中的 < 背光照明 設定 >、< 電源設定 > 和 < 節電設定 >。

## 電力不足

當電池電量低於 10% 容量時即會顯示警告訊息 並顯示「電力不足」圖示。 如果電池電量過低而無法進行正常操作,

Toshiba 手機便會自動關機。

## 處理電力不足

當顯示電力不足的警告時,請執行下列動作:

- 1. 儲存目前的資料。
- 2. 儘快為電池充電。
- 如果您無法立即為電池充電,建議您將手 機關機。

## 開啓和關閉電源

若要將 Toshiba 手機開機:

1. 按住電源鍵大約兩秒鐘。

2. 如果要求 PIN 碼或安全碼,請輸入。

警告: PIN 碼可啓用 Toshiba 手機中的服務,服務供應商應該會將其附在說明文件中。

如果您連續三次輸入錯誤的 SIM 卡 PIN 碼,您將必須連絡服務供應商以取得 PIN 解鎖碼 (PUK)。請勿嘗試猜測您的 PUK 碼,因爲若連續十次輸入錯誤,您的 SIM 卡將永久失效。

若要將 Toshiba 手機關機:

1. 按住**電源鍵**。

2. 點選 [ 關機 ] 以確認要關閉手機電源。

## Toshiba 觸控式使用者介面

#### 槪觀

Toshiba 觸控式使用者介面是一個可自訂的使用者介面,方便您單手操控即可快速地存取資訊、執行應用程式、撥打電話及瀏覽 Toshiba TG01。

#### Toshiba 主畫面

Toshiba 主畫面增加了一種快速便捷的途徑來 瀏覽您的 Toshiba 手機。 諸如日期、時間、狀態指示燈及約會等重要資 訊將顯示於 Toshiba 主畫面之上。 此外, Toshiba 主畫面還包含一個由八條帶縮

圖圖示構成的功能表系統。

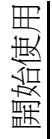

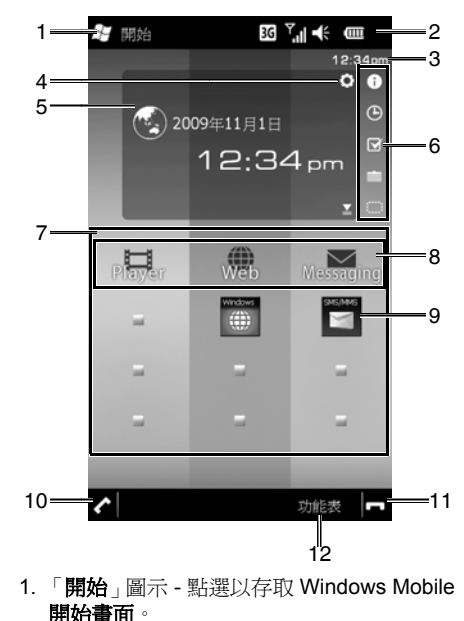

- 狀態指示燈。如需詳細資訊,請參閱 < 附錄</li>
  2 常見狀態圖示 >。
- 3. 時鐘 顯示目前時間。在【時鐘顯示設定】 畫面上設定隱藏或顯示。
- 4.「設定」圖示 在選取[時鐘]或[行事曆] 小工具的情況下,允許您編輯其設定。如果 已設定警報,此處便顯示警報圖示。
- 小工具區-依據目前選取的小工具項目(資 訊提示、時鐘、待辦事項/工作清單或行事 曆),顯示相應資訊。
- 點選圖示可變更小工具區中顯示的項目。若 要關閉小工具區,請點選「□」圖示。
- Toshiba 功能表。如需詳細資訊,請參閱
  Toshiba 功能表 >。
- Toshiba 功能表標題。如需詳細資訊,請參 閱 <Toshiba 功能表 >。
- Toshiba 功能表縮圖。如需詳細資訊,請參 閣 <Toshiba 功能表 >。
- 10. Image: Contract of the second state of the second state o
- 11. □ 結束通話 / 作業並回到 Toshiba 主畫 面。

12. 右軟體鍵 - 允許您變更 Toshiba 功能表條帶 的次序和顏色以及選擇縮圖。

若要隨時存取 Toshiba 主畫面,請點選主畫面 鍵或 🗖。

#### Toshiba 功能表

Toshiba 功能表便於用指尖存取各種應用程式。

每個條帶皆由標題及可視縮圖構成。

標題可以是特定應用程式或更為普遍的應用程 式之啓動程式。點選標題可直接存取應用程式 或啓動程式。

縮圖可代表特定應用程式(如[行事曆])、應 用程式之功能(如來電記錄)或特定項目(如 圖片)。點選縮圖可存取所要求的應用程式、 功能或項目。

若要檢視條帶中的所有縮圖,請沿條帶向上滑動手指,如下一頁的圖所示。

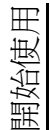

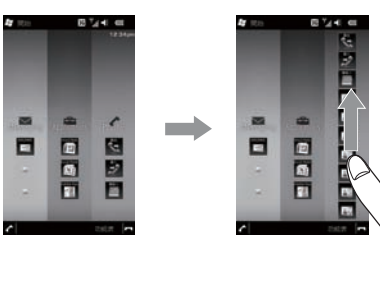

沿條帶向下滑動手指會將縮圖清單縮到最小。

若要檢視其他條帶,請向左或向右滑動手指,如下圖所示。

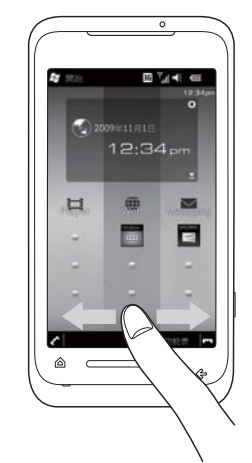

如需自訂 Toshiba 功能表之資訊,請參閱 < 設 定 > 中的 < 自訂 Toshiba 功能表 >。

#### 運動傳感器

Toshiba 手機中的運動傳感器允許您快速方便地執行多種作業。

您可以將手機設定為在以某一方式移動手機時 便執行特定作業。運動及相應作業的範例如下 所示:

- 透過將手機側轉來變更螢幕方向。
- 透過輕搖手機來應答來電。

• 透過輕拍手機背面兩下來啓動工作管理員。 如需設定運動傳感器之資訊,請參閱 < 設定 > 中的 < 運動傳感器設定 >。

## Toshiba 自由板

Toshiba 自由板由兩項構成 - 多功能輸入板與 自由游標輸入板。

**多功能輸入板**相當於游標(上,下,左,右)和 Enter 鍵。它還允許您存取**開始畫面**。

自由游標輸入板在畫面上顯示滑鼠游標,以便 能像在電腦上使用滑鼠一樣操控手機。

若要開啓 Toshiba 自由板,請自觸控式螢幕鍵的中心向上滑動手指。

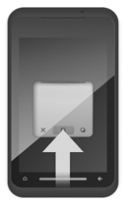

若要關閉 Toshiba 自由板,請將其拖出觸控螢 幕或點選 [X]。

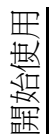

| _         | 0 | _         |
|-----------|---|-----------|
| (4)<br>#1 | 2 | (5)<br>ok |
| 2<        | 3 | 2>        |
| )<br>X    | 2 | 6         |

- 移動多功能輸入板 若要顯示輸入板區,請點選並按住輸入板 的上半部。若要移動或隱藏輸入板,請按 住此區域並移動輸入板。
- 2. 上、下、左、右按鈕
- Enter 按鈕 相當於選取之項目的 Enter 鍵。
- 4. **開始畫面**按鈕
- 5. ok/ 關閉按鈕
- 切換輸入板按鈕 點選此按鈕可切換至自由游標輸入板。
- 7. 關閉按鈕

## 

- 1. 移動自由游標輸入板
- 自由游標區 透過在輸入板上移動手指來移動游標。
- 點選區 點選此區域等同於在項目上按一下滑鼠鍵。
- 切換輸入板按鈕 點選此按鈕可切換至多功能輸入板。
- 5. 關閉按鈕

#### 電信業者設定

使用【電信業者設定】,您可以快速方便地設定 手機服務供應商,包括 GPRS、WAP 和 MMS。

若要使用【電信業者設定】:

- 1. 存取【**簡易連線】**。
- 2. 點選[**電信業者設定]**。
- 3. 如果所要求的設定可從 U/SIM 獲得,請點 選顯示手機服務供應商名稱的按鈕。
- 如果設定無法從 U/SIM 獲得,請點選 [選 擇電信業者]。
- 5. 在清單中點選您所在的國家(地區),然後 點選【下一步】。
- 6. 在清單中點選您的手機服務供應商,然後 點選【確定】。

## 將 Toshiba 手機與電腦同步

#### ActiveSync (適用於執行 Windows XP 或更舊版本的電腦)

ActiveSync 充當 Microsoft Windows 電腦與 Toshiba 手機之間的閘道器。它可以進行 Microsoft Outlook 資訊、Microsoft Office 文 件、圖片、音樂、視訊及應用程式與您的裝置 之間的同步處理。

除與電腦的同步處理外,ActiveSync 還允許您 直接進行 Microsoft Outlook 資訊與 Microsoft Exchange Server 2003 及 Microsoft Exchange Server 2007 之間的同步處理,以便在您離開電 腦時以無線方式保持對電子郵件、行事曆資 料、工作及連絡人資訊的更新。 您可以透過從 Microsoft 網站下載來安裝 ActiveSync。
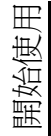

# 開始使用

一旦軟體已經安裝且您的 Toshiba 手機已經連接到電腦,將會啓動 ActiveSync Setup 精靈。您只需遵循畫面上的說明。

如果您不直接與 Microsoft Exchange Server 作 同步處理,請勿選取直接與伺服器同步處理的 選項。替代方案是用您的電腦和 Toshiba 手機 作同步處理。二者不能同時進行。

#### 開始和停止 ActiveSync 同步處理

若要開始和停止同步處理:

- 存取 [ActiveSync]。如需詳細資訊,請參 閱 < 附錄 1 - 瀏覽 Toshiba 手機 > 中的 < 存 取應用程式與設定 >。
- 2. 若要開始同步,請點選[同步]。
- 3. 若要停止同步,請點選【停止】。

#### 變更 ActiveSync 設定

一旦您已經在電腦上使用 ActiveSync Setup 精 靈設定同步處理,稍後便可變更同步處理設 定:

- 如果您要變更針對與電腦同步的 ActiveSync 設定,請使用電腦上的 ActiveSync。如需詳細資訊,請參閱電腦 上的 ActiveSync 說明。
- 如果您要變更針對與 Exchange Server 同步的 ActiveSync 設定,請使用 Toshiba 手機上的 ActiveSync。
- ② 注:在變更同步處理設定前,請先切斷 Toshiba 手機和電腦的連線。

# 開始使用

#### Windows Mobile Device Center ( 適 用於執行 Windows Vista 的電腦 )

Windows Mobile Device Center (Windows

Mobile 裝置中心 ):

- 將高效的同步處理平臺與引人入勝的使用者 經驗完美融合。
- 允許您建立新的合作關系,並使用 Windows Mobile 裝置 (Windows Mobile 2003 或更新 版本)實現內容同步及對音樂、圖片和視訊 的管理。
- 協助您進行資訊同步處理(如電子郵件、連絡人及行事曆約會),方便管理您的同步處理設定,同時協助您在裝置與電腦之間傳輸文件。

您可以透過從 Microsoft 網站下載來安裝 Windows Mobile Device Center (WMDC)。

如需 ActiveSync 與 WMDC 的詳細資訊,請參 閱電腦上的說明。

# 通話功能 接到來電

#### 接聽或拒接來電

- 若要接聽來電,請點選 🗸 或 [接聽]。
- 若要拒接來電,請點選 🗖 或 [**拒接來電**]。

注:如果您選擇拒接來電,而且已申請語 音信箱服務,系統便會將來電方轉接到語 音信箱。

● 秘訣:若您連接耳機至您的 Toshiba 手 機,可執行下列動作:

- 透過按耳機按鈕接聽來電。
- 透過按住耳機按鈕拒接來電。

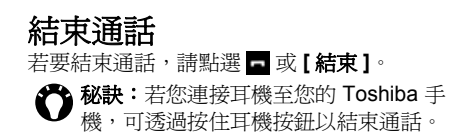

# 撥出電話

在撥出電話之前,請先確認已開啓您的 Toshiba 手機電源並安裝好有效 SIM 卡,而且 訊號足夠強。

#### 由電話畫面撥出電話

若要從[電話]畫面撥出電話:

- 1. 存取[**電話]**畫面。
- 2. 由數字鍵盤輸入電話號碼。
- 3. 點選 🖍 或 [通話]。

#### 撥打最後通話的號碼

若要撥打最後通話的號碼:

從 Toshiba 主畫面,點選 🗸 兩下。

從連絡人撥出電話
若要從[連絡人] 撥出電話:
1. 存取[連絡人]。
2. 捲動到所要求的連絡人,然後點選 
② 秘訣:如果您的連絡人清單較長,可以輸入連絡人姓名的前幾個字母。手機將只顯示符合條件的連絡人。若要撥打連絡人電話,請點選 
② 秘訣:您可指定儲存連絡人的公司電話號碼、行動電話號碼爲預設撥打的號碼。若要撥打非預設號碼:
1. 點點所要求的連絡人。

2. 捲動到所要求的電話號碼,然後點選
 ✓ 或 [撥號]。

通話功能

# 通話功能

#### 撥打國際電話

若要撥打國際電話:

- 1. 存取**[電話]**書面。
- 點選並按住鍵盤上的 0, 直到書面顯示 + 符 號。
- 3. 輸入完整的電話號碼,包含國碼、區碼(不 2. 點選[快速撥號]。 包含第一個 0) 及電話號碼。
- 4. 點選 🗸 或 [通話]。

# 快速撥號

#### 建立快速撥號

若要建立快速撥號:

1. 存取**[電話]**畫面。

- 3. 點選「功能表]>「新增]。
- 4. 點選所要求的連絡人。
- 5. 在[位置:]欄位中,選擇快速撥號的號碼。
- 6. 點選 X/OK 鍵或 [OK] 兩下。
- 注:數字 0 被保留用於在撥打國際電話時 插入+字元。數字1則被保留作為撥打語 音信箱的快速撥號選項。
- ₩ 秘訣:若要從[連絡人]建立快速撥號:
  - 1. 點選所要求的連絡人。
  - [功能表]>[加到快速撥號 ...]。
  - 3. 在[位置:]欄位中,選擇快速撥號的 號碼。
  - 4. 點選 X/OK 鍵或 [OK] 兩下。

# 通話功能

#### 使用快速撥號撥出電話

若要使用快速撥號撥出電話:

- 1. 存取**[電話]**書面。
- 2. 點選「快速撥號1·
- 3. 捲動到所要求的快速撥號,然後點選 🥻 或 「撥號]∘
- 💦 秘訣:若要從 [ 電話 ] 畫面使用快速撥號 撥出電話:
  - 從[電話]書面,點選並按住鍵盤上所要 求的快速撥號號碼。如果快速撥號號碼有 二位數,請先點選第一個數字,然後再點 選並按住第二個數字。

# 涌話中選項

#### 調整音量

若要在涌話中調整音量:

按**音量調大鍵**以增加音量,按音量調小鍵以降 低音量。

#### 將涌話切換爲擴音功能

若要在通話中切換為擴音功能, 請點選 【 喇叭 開啓]或[功能表]>[開啓擴音功能]。 若要關閉擴音功能,請點選[喇叭關閉]或[功 能表1>「關閉擴音功能1。

閉。

注:當結束通話時,擴音功能將自動關

#### 將涌話切換爲靜音 若要在涌話中切換為辭音, 請點選 [ 靜音 ] 或 [ 功 能表]>[靜音]。 若要解除靜音, 請點選 [ 解除靜音 ] 或 [ 功能表 ] > [解除辭音]。

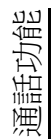

#### 保留通話

若要保留通話,請點選 ▲、[保留]或[功能表] >[保留]。

若要解除保留通話,請點選 ▲、[解除保留]或 [功能表]>[解除保留]。

● 秘訣:若您連接耳機至您的 Toshiba 手機,可透過按耳機按鈕以保留通話。若要解除保留通話,請再按一次按鈕。

## 將通話切換爲免持聽筒

若要將通話切換為免持聽筒:

當 Toshiba 手機已連接免持設備時,將會啓用 項目 [功能表] > [開啓免持聽筒]。

# 多通及多方電話

#### 接聽或拒接第二通來電

- 若要拒接第二通來電,請點選[**拒接來電]**。

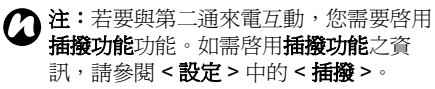

#### 撥出第二通電話

若要在通話中撥出第二通電話:

- 點選[保留]或[功能表]>[保留],以保 留第一通電話。
- 2. 點選[鍵盤]以顯示數字鍵盤。
- 撥打第二通電話號碼,然後點選 
   截 或 [通
   話]。第一通電話仍在保留中。

#### 在通話間切換

若要在通話間切換,請點選 ▲ [切換]或[功 能表]>[切換]。

#### 建立電話會議

若要建立 電話 會議:

當您的 Toshiba 手機正在接聽兩通電話,一個 通話中,另一個保留中,請點選[**功能表]>[多 方通話**]。這兩通電話便會一起加入多方通話, 而且都可以聽到對方的聲音。

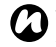

2 注:電話會議功能依賴於您的服務供應商 是否有支援此功能。

- ▲ 秘訣:若要讓另一方加入電話會議:
  - 1. 點選[保留]或[功能表]>[保留], 以保留電話會議。
  - 2. 撥打另一方電話號碼,然後點選 🗸 或 [涌話]。
  - 3. 當另一方電話已應答,請點選[功能] 表]>[多方通話]。

#### 與電話會議某一方進行私人交談

若要與電話會議某一方進行私人交談,您必須 分割電話會議。

若要在電話會議中進行私人交談:

- 1. 點選[功能表]>[私人]。
- 點選[私人]。

通話功能

## 通話記錄

**通話記錄**會顯示您最近所撥出、接到及未接的 雷話清單。

#### 檢視通話記錄

#### 若要檢視**通話記錄**:

- 1. 存取【**诵話記錄】**。
- 2. 如有需要,您可以透過點選[功能表]>[篩 選]>[未接來電]/[撥出電話]/[撥入電話] 來篩選此清單。
- 3. 若要檢視誦話的詳細資訊, 請點選所要求 的涌話。

#### 刪除通話記錄

若要從通話記錄中刪除通話:

- 1. 存取[通話記錄]。
- 2. 捲動到清單中所要求的項目,然後點選[功 3. 點選[重設]。 能表]>[刪除通話]。
- 點選[是]確認刪除。

若要從通話記錄中刪除所有通話:

- 1. 存取[通話記錄]。
- 2. 點選 [功能表] > [删除所有通話]。

- 3. 點選 [**是**] 確認刪除。
- (A) 注:從通話記錄中刪除所有通話並不會重 新設定通話計時器。那必須要重新分開設 定(請參閱<重新設定通話計時器>)。

## 檢視通話計時器

若要檢視通話計時器:

- 1. 存取【**诵話記錄】**。
- 2. 點選[功能表]>[通話計時器...]。
- 注:等候通話的時間是不被記錄的。

#### 重新設定通話計時器

若要重新設定**涌話計時器**:

- 1. 存取[通話記錄]。
- 2. 點選 [功能表] > [通話計時器 ...]。

您可以在 Toshiba 手機上建立、傳送、接收、 組織、刪除及儲存下列訊息類型:

- 簡訊 (SMS, Short Message Service)
- 多媒體簡訊 (MMS)
- 電子郵件

您也可以透過 Windows Live Messenger 使用 Windows Live 傳送立即訊息,還可以存取 Hotmail。

## 簡訊

簡訊服務 (SMS) 允許您與其他手機交換簡訊。 如需簡訊的詳細資訊,請洽詢您的服務供應 商。

如需設定簡訊服務中心的資訊,請參閱 < 附錄 3-設定 SMS、MMS 及電子郵件 > 中的 < 設定 簡訊服務中心 >。

Toshiba 手機支援傳送超過 160 個字元限制的 簡訊。如果您輸入超過 160 個字元,便會將該 訊息分割成多個連結的簡訊。這些連結的簡訊 會於同一時間傳送。

## 接收簡訊

當您的 Toshiba 手機為開啓狀態時,簡訊將自動接收。當您的手機關閉時,簡訊將被保留在您的服務供應商處,直到下次您的手機連接網路時才會接收。

當收到新的簡訊時,Toshiba 手機便會提示您。 當使用簡訊進行對話時,訊息將被組合成一個 單一對話。這樣便可在鍵入的同時檢視整個對 話。

## 回覆簡訊

若要回覆簡訊:

- 1. 存取【**簡訊】**。
- 從[收件匣],點選[回覆]。如果您要回覆 多位收件者,請點選[功能表]>[回覆/轉 寄]>[全部回覆]。

3. 輸入訊息。

4. 點選[傳送]。

) T

傳送訊

傳送訊息

#### 轉寄簡訊

若要轉寄簡訊:

- 1. 存取[簡訊]。
- 從 [收件匣],點選 [功能表]>[回覆/轉 寄]>[轉寄]。
- 3. 新增收件者。如需新增收件者之方法的詳細資訊,請參閱<建立及傳送簡訊>。
- 4. 如有需要,請在訊息區域中編輯訊息。
- 5. 點選[傳送]。

#### 建立及傳送簡訊

若要建立及傳送簡訊:

- 1. 存取[簡訊]。
- 2. 點選 [功能表] > [新增] > [SMS]。
- 3. 使用以下一個或多個方法來加入收件者:
- 將游標置於[收件者:]欄位中,點選[功能 表]>[新增收件者...],然後從連絡人清單 中點選一位收件者。
- 將游標置於[收件者:]欄位中,輸入儲存於 [連絡人]中的名稱的前幾個字母,然後點 選[功能表]>[檢查名稱]。如果有許多符 合項目,請選擇其中之一。

- 在[**收件者**:]欄位中,輸入行動電話號碼。 請使用分號來分隔多位收件者。
- 點選[收件者:],然後從連絡人清單中點選 收件者。
- 4. 捲動到訊息區域並輸入訊息。
- 5. 點選[傳送]。

#### 建立簡訊時可用的選項

若要將訊息轉換為 MMS 訊息,請點選[功能表]>[插入],然後點選要增加到訊息的項目 類型。

若要透過插入預先定義的文字來節省時間,請 點選[功能表]>[我的簡訊],然後選取要插入 的文字。如有需要,您也可以編輯現有的「我 的簡訊」項目。

若要將訊息儲存成草稿,請點選【功能表]>【儲存至草稿]。

若要在傳送訊息前檢查拼字,請點選【功能表】 >【拼字檢查(英文)]。

若要刪除訊息而不傳送,請點選【功能表]>【取 消訊息]。

#### 要求送達通知

若要要求送達通知:

- 1. 點選 [功能表] > [訊息選項 ...]。
- 2. 勾選[要求訊息送達通知]核取方塊。
- 3. 點選 X/OK 鍵或 [OK]。

## MMS 訊息

多媒體簡訊服務 (MMS) 允許您交換包含文字、 圖片、聲音、動畫和視訊短片等資料的多媒體 簡訊。您可以將 MMS 訊息傳送至其他行動電 話或電子郵件位址。如需 MMS 以及啓用此服 務之帳號的詳細資訊,請洽詢您的服務供應 商。

如需手動設定 MMS 的詳細資訊,請參閱 < 附 錄 3 - 設定 SMS、MMS 及電子郵件 > 中的 < 設 定 MMS>。

#### 接收 MMS 訊息

當收到新的 MMS 訊息時,Toshiba 手機便會提 示您。依據您的設定,MMS 內容可能稍後一段 時間才會下載。

若要檢視 MMS 訊息,請點選**簡訊收件匣**中的 訊息,然後點選 같<sup>。</sup> 急

傳送訊

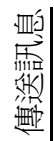

# 

#### 建立 MMS 訊息

MMS 訊息可以包含許多百面, 也就是「投影 片」。每張投影片可包含影像、聲音和文字, 但是您不必在每個訊息中設定這些項目。訊息 中可傳送的最大內容量由您的服務供應商設 定。

若要建立 MMS 訊息:

- 1. 存取[簡訊]。
- 2. 點選 [功能表] > [新增] > [MMS]。
- 3. 使用以下一個或多個方法來加入收件者:
- 點選 [功能表] > [新增收件者] > [從連絡 人 ...]/[ 從電話記錄 ...]/[ 發送記錄 ...], 然 後點選收件者。
- 點選 [2],然後從連絡人清單中點選收件 者。
- 點選[在此插入連絡人]欄位,然後點選:

》, 並輸入行動電話號碼或電子郵件位址。請 2. 您可以選擇其中一個預覽圖片 使用分號來分隔多位收件者。

- 🐝,並從傳送記錄中點選收件者。
- 4. 輸入訊息(如有需要,請加入主旨)。

5. 完成後,請點選[傳送]。

#### 建立 MMS 訊息時可用的選項

#### 切換到副本(副本)或密件副本(密件副本)

向訊息中加入收件者後,可以按下列步驟切換 到副本 2 或密件副本 2。

- 1. 在「在此插入連絡人」欄位中點選加入的收 件者。
- 2. 從連絡人清單中選取一位收件者。
- 3. 點選 [功能表] > [轉換爲副本] 或 [轉換爲 **祕件副本1**,然後點選【完成]。

#### 插入圖片或視訊

若要將圖片或視訊插入訊息中:

- 1. 點選 📟 或 [功能表] > [插入] > [圖片 / 視 **訊…**]。目前資料來中的所有圖片和視訊預 • 暫便會顯示。

或者

啟動 **[ 相機 ]** 應用程式,透過點選 💿 拍攝 一個新的圖片,或點選 🐚 拍攝一個新的 **視訊**。

在選取圖片或視訊後,訊息建立書面便會

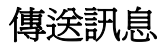

再次顯示。

- 注:如果您將視訊加入投影片,就不能再將任何其他音訊檔加入投影片。
- 秘訣:您也可以從訊息建立畫面點選[功 能表]>[擴取]>[圖片…]/[視訊…]來 拍攝新的圖片或視訊。

插入文字

若要將文字插入訊息中:

- 1. 點選記事本或 [功能表] > [插入] > [文 字...]。
- 輸入文字。若要插入預先定義的文字,請 點選 □ 或點選 [功能表]>[插入我的文 字...]。

您也可以透過分別點選 22、☆、22 和 23 來插入表情符號、我的最愛、連絡人和行 事曆,或者從【功能表】(右軟體鍵)選取這 些選項。

3. 插入文字後請點選【完成】。

插入聲音

若要將聲音插入訊息中:

- 點選 ]] 或[功能表]>[插入]>[聲音
   ...]。目前資料夾中所有音訊檔案的清單將被 顯示。
- 2. 選取音訊檔案,或者啓動 [Audio Recorder] 並透過點選 ✓ 或點選 [功能表]
   [攝取]>[聲音...] 來記錄新的聲音。

#### 插入檔案

若要將檔案插入訊息中:

- 1. 點選 🖋 或 [功能表] > [附件 ...]。
- 點選 ■、Z 或 ■,分別加入 vCard、 vCalendar 或任何檔案,或者從 [功能表] (右軟體鍵) 選取這些選項。

若要使用或建立範本:

點選[功能表]>[範本]。點選[選取一個範本...],以便選擇一個範本供新 MMS 訊息使用,或點選[儲存爲範本]以便儲存目前的 MMS 訊息作爲範本,供未來使用。若要在傳送前預覽訊息,請點選 ♀。若要刪除訊息而不傳送,請點選[功能表]>[取 消訊息]。

¢≣ŀ

傳送訊

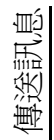

若要選取訊息的背景色彩,請點選【功能表]> 【選項]>【背景],然後點選所要求的色彩。 您也可以設定訊息的優先權、傳送訊息的延遲 時間、訊息的過期時間,以及要求送達和讀取 報告。

若要設定這些選項,請點選[功能表]>[選項] >[傳送選項...],然後依要求設定選項。

# 電子郵件

您必須先設定電子郵件帳號,才能傳送或接收 電子郵件。Toshiba 手機支援下列類型的電子 郵件帳號:

- 網際網路電子郵件 (POP3/IMAP)
- Exchange Server (Outlook)

如需設定電子郵件帳號的詳細資訊,請參閱 < 附錄3-設定 SMS、MMS 及電子郵件 > 中的 < 設定電子郵件帳號 >。

#### 建立電子郵件

若要建立電子郵件:

- 1. 存取[**電子郵件]**。
- 2. 點選要使用的電子郵件帳號。
- 3. 點選 [功能表] > [新增]。
- 4. 使用以下一個或多個方法來加入收件者:
- 將游標置於[收件者:]欄位中,點選[功能表]>[新增收件者...],然後從連絡人清單中點選一位收件者。
- 將游標置於[收件者:]欄位中,輸入儲存於
   [連絡人]中的名稱的前幾個字母,然後點
   選[功能表]>[檢查名稱]。如果有許多符
   合項目,請選擇其中之一。

- 在[**收件者**:]欄位中,輸入電子郵件位址。 請使用分號來分隔多位收件者。
- 點選[收件者:],然後從連絡人清單中點選 收件者。
- 5. 捲動到訊息區域並輸入訊息。
- 完成後,請點選[傳送]。
   電子郵件會儲存在[寄件匣]中,當您下次
   同步或連線至電子郵件伺服器時,便會傳送給收件者。

#### 建立電子郵件時可用的選項

您可以在[**副本**:]和/或[密件副本:]欄位中加 入收件者。

**秘訣**:向上捲動以檢視 [副本:]和 [密件 副本:]欄位。

您可以在【主旨:]欄位中輸入電子郵件的主旨。 若要增加附件,請點選【功能表]>[插入]>[圖 片]/[語音記事]/[檔案],然後選擇要增加的項 目。

若要透過插入預先定義的文字來節省時間,請 點選【功能表]>【我的簡訊】,然後選取要插入 的文字。

若要將訊息儲存成草稿,請點選【功能表]>【儲存至草稿]。

若要在傳送訊息前檢查拼字,請點選[功能表] >[拼字檢查(英文)]。

若要刪除訊息而不傳送,請點選【功能表]>【取 消訊息]。

若要設定電子郵件的優先權,請點選[功能表] >[訳息選項...],然後在[優先權:]欄位中選取 所要求的選項。 ŚΨ

傳送訊

傳送訊息

傳送和接收電子郵件

若要傳送和接收電子郵件:

- 1. 存取[電子郵件]。
- 2. 點選所要求的電子郵件帳號。
- 點選[功能表]>[傳送/接收]。Toshiba 手機便會連線至網際網路電子郵件伺服器, 並傳送和接收您的郵件。

#### 下載完整的電子郵件

若要下載完整的電子郵件:

- 1. 存取[**電子郵件]**。
- 2. 點選所要求的電子郵件帳號。
- 點選所要求的電子郵件,然後點選[功能 表]>[下載郵件]。下次同步或連線至電子 郵件伺服器以傳送/接收電子郵件時,便會 擴取完整的郵件。

#### 下載和檢視電子郵件附件

若要下載和檢視電子郵件附件: 開啓具有所要下載之附件的郵件,並點選該附 件。下次同步或連線至電子郵件伺服器以傳送/ 接收電子郵件時,便會下載該附件。

下載後,可以點選該附件進行檢視。

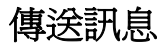

## Messenger

#### Windows Live Messenger 允許您:

- 傳送立即訊息或加入群組會談。
- 設定您的狀態及查看朋友和同事是否在線 上。
- 透過語音或文字傳送訊息。
- 傳送圖片和檔案。
- 使用表情符號來表示您的感受。

若要使用 Windows Live Messenger,您需要 Windows Live ID 認證。

如需 Windows Live ID 的詳細資訊,請至: https://accountservices.passport.net/ ppnetworkhome.srf.

您需要先登入 Windows Live 方可登入 Windows Live Messenger。

# 應用程式及多媒體 Office Mobile

## **Excel Mobile**

使用 Excel Mobile,您可以像在電腦上那樣使 用活百簿。您可以建立新的活百簿和圖表, 並 開啓和編輯在電腦上建立的工作表。

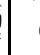

注: Excel Mobile 不完全支援某些特性。 如需詳細資訊, 請參閱 Microsoft 網站。

**注**:當您將電腦上建立的工作表儲存到 Toshiba 手機時,部分資料和格式可能會 不見。如需詳細資訊,請參閱 Microsoft 網站。

## **OneNote Mobile**

使用 OneNote Mobile, 您可以在一個地方收 集記事和資訊。

OneNote Mobile 中的記事可以包含文字、影 像和錄音。您也可以在電腦上使用 ActiveSync 以 OneNote 同步化記事。

## PowerPoint Mobile

使用 PowerPoint Mobile,可以在 Toshiba 手 機上開啓並檢視在電腦上建立的投影片。

注: PowerPoint Mobile 不完全支援某些 特性。如需詳細資訊,請參閱 Microsoft 網站。

## Word Mobile

使用 Word Mobile,您可以像在電腦上那樣使 用文件。您可以建立新的文件和範本,並開啓 和編輯在電腦上建立的文件。

**注:Word Mobile**不完全支援某些特性。 如需詳細資訊,請參閱 Microsoft 網站。

注:當您將文件儲存到 Toshiba 手機時, 部分資料和格式可能會不見。如需詳細資 訊, 請參閱 Microsoft 網站。

## 行事曆

**行事曆**應用程式的功能就像是電子日記。您可 以保持追蹤約會,包含會議和其他事件。

Toshiba 手機可以顯示提醒,也可以用電腦上的 Outlook 同步化手機。

您還可以傳送電子郵件給使用 Microsoft Outlook 或 Outlook Mobile 的連絡人來排程議 會。

## 排定約會

若要排定新約會:

- 1. 存取[行事曆]。
- 2. 點選 [功能表] > [新增約會]。
- 輸入約會的詳細資料,然後點選 X/OK 鍵 或 [OK]。

- ★ 秘訣:若要傳送會議邀請:
  - 1. 點選 [出席者:] 欄位。
  - 2. 如有需要,請點選[新增出席者...]或 [新增列席者...]。
  - 3. 點選要邀請的連絡人。
  - 4. 如有需要,增加更多的連絡人。
  - 5. 完成新增出席者後,請點選 X/OK 鍵、[OK] 或[完成]。
  - 6. 點選 X/OK 鍵或 [OK]。
  - 點選[是]以儲存變更並傳送會議邀請 給出席者。

當您下次使用電腦與 Toshiba 手機同步化時,會議邀請將會傳送給出席者。

當出席者接受會議邀請時,這個會議會自 動新增到他們的行程中。當接收到他們的 回應,您的行事曆就會更新。 用程式及多媒體

惷

#### 傳送約會

您可以在 MMS 訊息內傳送約會。 若要傳送約會:

- 1. 存取【行事曆】。
- 2. 點選所要求的約會。
- 3. 點選 [功能表] > [傳送 vCalendar]。
- 4. 新增收件者到[訊息],然後點選[傳送]。

#### 變更預設的提醒時間

依預設,提醒時間為約會前的十五分鐘。 若要變更預設的提醒時間:

- 1. 存取[行事曆]。
- 2. 點選[功能表]>[工具]>[選項...]。
- 3. 點選[約會]索引標籤。
- 4. 確認已勾選[設定新項目的提醒]核取方 塊,然後變更提醒時間。
- 5. 點選 X/OK 鍵或 [OK]。

#### 變更行事曆顯示

若要變更**行事曆**顯示:

點選**左軟體鍵**,在[**議程],[日],[週],[月],[年**] 1和[**農曆**]之間切換顯示。

⑦ 秘訣:您還可以透過選點[功能表]>[檢 視],然後點選所要求的顯示,以此變更 [行事曆]顯示。

# 連絡人

您可以使用【**連絡人】**功能來儲存連絡人電話號 碼、電子郵件位址、首頁和其他資訊。您也可 以新增圖片或指定鈴聲到連絡人。

如果在電腦上使用 Microsoft Outlook,您可以在 Toshiba 手機和電腦間同步處理連絡人。

#### 建立新連絡人

若要建立新連絡人:

- 1. 存取[**連絡人]**。
- 2. 點選[新增]。
- 點選要建立的連絡人類型 ([Outlook 連絡 人] 或 [SIM 卡連絡人])。Outlook 連絡人會 儲存到您的 Toshiba 手機。
- 注: SIM 連絡人(當使用 USIM 卡時例外) 只支援單一組名稱和電話號碼。儲存在 USIM 卡上的連絡人可以包含一組名稱、 三組電話號碼和一組電子郵件位址。
- ② 注:如果將 SIM 卡移到其他手機上,SIM 卡連絡人也會隨著一起移動。
- 4. 輸入新連絡人的詳細資料。

- 5. 點選 X/OK 鍵或 [OK]。
- **论 秘訣**:您可以新增特有的來電圖片或來電 鈴聲來自訂 Outlook 連絡人。
- 秘訣:如果不是儲存在[連絡人]中的某人來電,您可以將他建立為連絡人。為
  - 此,請執行下列作業:
  - 1. 存取 [通話記錄]。
  - 捲動到所要求的通話,然後點選【功能表】>【儲存至連絡人】。
  - 3. 點選 [新增連絡人]。
  - 4. 點選要建立的連絡人類型。
  - 5. 如有需要,請編輯新連絡人的詳細資料,然後點選[儲存]。

應用程式及多媒體

## 尋找連絡人

若要依名稱尋找連絡人:

- 1. 存取【連絡人】。
- 2. 點選 [輸入名稱 ...] 欄位。
- 輸入要尋找的連絡人名稱的第一個字。符 合的連絡人將會列出。

#### 複製連絡人

若要把手機連絡人複製到 SIM 卡:

- 1. 存取[**連絡人]**。
- 2. 點選所要求的連絡人。
- 3. 點選 [功能表] > [儲存至 SIM 卡]。

② 注: 當把手機連絡人複製到 SIM 卡時,只
 會複製支援的欄位。

若要把 SIM 卡連絡人複製到手機:

- 1. 存取[**連絡人]**。
- 2. 點選所要求的連絡人。
- 3. 點選【功能表】>【儲存至連絡人】。 若要把所有手機連絡人複製到 SIM 卡:
- 1. 存取 [SIM Manager]。
- 2. 點選「手機」的圖片。
- 3. 點選[功能表]>[全選]。

- 4. 點選 [功能表] > [複製到 SIM 卡]。
- 5. 複製完成後請點選 X/OK 鍵或 [OK]。
- 點選 X/OK 鍵或 [OK] 兩下,退出 SIM Manager 應用程式。

若要把所有 SIM 卡連絡人複製到手機:

1.存取 [SIM Manager]。

2. 點選「 SIM 卡」 的圖片。

- 3. 點選【功能表】>【全選】·
- 4. 點選 [功能表] > [複製到手機]。
- 5. 複製完成後請點選 X/OK 鍵或 [OK]。
- 6. 點選 X/OK **鍵**或 [OK] 兩下,退出 SIM Manager 應用程式。

## 刪除連絡人

若要刪除連絡人:

- 1.存取【**連絡人】**。
- 2. 點選所要求的連絡人。
  - 3. 點選 [功能表] > [刪除連絡人]。
    - 點選[是]確認刪除。

若要刪除全部連絡人:

- 1. 存取**[連絡人]**。
  - 2. 點選 [功能表] > [選取連絡人] > [全部]。

58

3. 點選[功能表]>[刪除]。 點選[是]確認刪除。 若要從手機刪除全部的連絡人: 1. 存取 [SIM Manager]。 2. 點選「手機」的圖片。 3. 點選 [功能表] > [全選]。 4. 點選 [功能表] > [刪除]。 點選[是]確認刪除。 6. 刪除後點選 X/OK 鍵或 [OK]。 7. 點選 X/OK 鍵或 [OK] 兩下,退出 SIM Manager 應用程式。 若要從 SIM 卡刪除全部的連絡人: 1. 存取 [SIM Manager]。 2. 點選 「 SIM 卡」 的圖片。 3. 點選 [功能表] > [全選]。 4. 點選 [功能表] > [刪除]。 點選[是]確認刪除。 - 刪除後點選 X/OK 鍵或 [OK]。

7. 點選 X/OK 鍵或 [OK] 兩下,退出 SIM Manager 應用程式。

#### 傳送連絡人資訊

您可以透過簡訊或 MMS 訊息或使用藍牙傳送 連絡人資訊。

若要以簡訊傳送連絡人資訊:

- 1. 存取【連絡人】。
- 2. 點選所要求的連絡人。
- 3. 點選 [功能表] > [傳送連絡人] > [簡訊]。
- 4. 選取要傳送的指定資訊,然後點選[完成]。
- 5. 新增收件者到訊息,然後點選[傳送]。 若要以 MMS 訊息傳送連絡人資訊:
- 1. 存取【連絡人】。
- 2. 點選所要求的連絡人。
- 3. 點選 [功能表] > [傳送 vCard]。
- 4. 新增收件者到訊息,然後點選【傳送】。 如需以藍牙傳送連絡人資訊的詳細資訊,請參 閱 < 連線方式 > 中的 < 以資料交換方式傳送項 目 >。

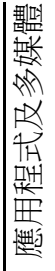

## Internet Explorer

Internet Explorer Mobile 允許在[我的最愛] 和[記錄]中快速方便地存取網頁。 您也可以輸入網址以存取其他的網頁。

## 存取網頁

若要存取網頁:

- 1. 存取 Internet Explorer。
- 2. 點選網址列。
- 輸入網址。
- 4. 點選網址列右邊的箭號圖示。
- 秘訣:若要回到首頁,請點選 > [首
   頁]。

## 變更網頁上的文字大小

若要變更網頁上的文字大小:

- ▲▲ 1. 在網頁上,點選 🕘 > [ 檢視 ] > [ 文字大小 ]。
  - 2. 點選所要求的文字大小。

## 新增網頁到我的最愛

若要新增網頁到【我的最愛】:

- 1. 在網頁上,點選 🖸 > 🕀。
- 如有需要,請編輯詳細資料,然後點選【新 增]。

## 在網頁上拉近或拉遠

- 若要在網頁上拉近或拉遠:
- 1. 在網頁上,點選 🝛。
- 2. 使用縮放列拉近或拉遠。

#### 變更首頁

若要變更首頁:

- 1. 在網頁上,點選 🕘 > [工具]> [選項]。
- 2. 點選【首頁】。
- 3. 點選下列一個選項:
- [預設首頁]-使用預設的首頁。
- 【目前頁面】- 設定目前顯示的網頁為您的首 頁。
- [自訂頁面]-設定新首頁。在以下的欄位中 輸入新首頁的位址。
- 4. 點選[完成]·

#### 清除暫存檔案、cookies 和記錄

使用網際網路時,您的 Toshiba 手機儲存的資料會佔用手機的部分儲存容量。您可以刪除這些資料以釋放儲存空間。

若要清除暫存檔案、cookies 和記錄:

- 1. 存取 [Internet Explorer]。
- 2. 點選 🕘 > [工具] > [選項]。
- 3. 點選[瀏覽記錄]。
- 4. 捲動到要清除的項目,然後點選[清除]。
- 5. 點選[是]確認刪除。

6. 完成後請點選[完成]。

#### 傳送連結

#### 若要使用[訳息中心]傳送連結:

- 在網頁上,點選 > [工具]> [傳送連結…]。
- 選取用於傳送連結的[訊息中心]帳號。此時便會建立新訊息,並在訊息本文中插入 網頁位址。
- 3. 如有需要,請新增收件者並編輯訊息。
- 4. 點選【傳送】·

#### 提高網際網路瀏覽器的速度

如需提高網際網路瀏覽器速度的詳細資訊,請參閱 < 設定 > 中的 < 瀏覽器設定 >。

## 遊戲

您的 Toshiba 手機有預先載入的下列遊戲:

- Bubble Breaker
- ・接龍

## 相機

Toshiba 手機配備有數位相機,可用來拍攝相 片及視訊短片。

## 啓動相機

您可以用下列方式之一啓動相機應用程式:

- 從 Toshiba 主畫面點選 [開始] > [相機]。
- 按住**相機鍵**。

#### 主相機畫面

- 在主相機畫面中,下列選項是可用的:
- 📕 存取 [相機] 功能表項目。
- 🖉 變更螢幕方向。
- 🗖 在下列拍攝模式間切換:
  - 🧿 預設値,拍攝單張照片。
    - 錄影。
  - 拍攝 9 張系列照片。此功能可用於拍攝 運動中的物件的照片。
  - 在大約5秒鐘、10秒鐘或15秒鐘後拍 攝照片。此功能可用於拍攝自拍照片。
- 📮 選擇所要的照片或影片解析度。
- 注:解析度越高(品質越好)的影像將使 用更多的儲存空間。

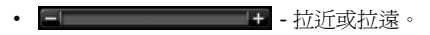

拍攝照片

若要拍攝照片:

- 1. 啓動【相機】。
- 將鏡頭瞄準物件,然後按相機鍵或點選
   即會顯示照片的預覽。

秘訣:若要啓動自動對焦功能,請在拍攝
 照片前點選 .

- 3. 從下列項目中選擇所要求的動作:
- 點選 🚾 儲存照片。
- 點選 >[傳送]以 MMS 訊息或電子郵件 傳送照片。
- 點選 💽 或 🔄 > [ 刪除 ], 然後點選 🚾 以 刪除照片。

#### 錄影

注:以最大解析度 (640 x 480)錄影之前, 請關閉所有開啓的應用程式。這樣可避免 降低視訊品質。

若要錄影:

- 1. 啓動[相機]。
- 2. 點選 🔄 或 🚍 > [拍攝模式] > [視訊]。
- 將鏡頭瞄準物件,然後按相機鍵或點選
   ,以開始錄影。
- 秘訣:若要錄制無聲影片,請在錄影前點 選 ■。圖示將變更為 ■。
- 4. 按相機鍵或點選 **①** 可停止錄影。
- 5. 從下列項目中選擇所要求的動作:
- 點選 🚾 以儲存影片。
- 點選 🔤 > [播放] 以播放影片。
- 點選 > [傳送]以 MMS 訊息或電子郵件 傳送影片。
- 點選 💽 或 🔄 > [ 删除 ], 然後點選 🚾 以 删除影片。

#### 變更儲存位置

依預設,所有用[相機]拍攝的照片和影片都儲存於 Toshiba 手機的[我的圖片]或[我的視訊] 資料夾中。

若要將照片和影片儲存於儲存卡上:

- 確認已安裝儲存卡 (如需安裝說明,請參閱<開始使用>中的<安裝 SIM 卡、 microSD 卡和電池>)。
- 2. 啓動[相機]。
- 3. 點選 []] > [設定]。
- 4. 點選[一般]索引標籤。
- 5. 在[儲存至:]欄位中,選擇[儲存卡]。
- 6. 點選 X/OK 鍵或 [OK]。

## CorePlayer

使用 CorePlayer,您可以利用 CorePlayer 簡 單但強大的介面和功能來控制您的手機多媒體 播放。此外,它還隨附有內建 YouTube 支援。 如需詳細資訊,請造訪 http://support.corecodec.com/。

## 檔案總管

檔案總管允許您檢視及管理儲存在 Toshiba 手機或儲存卡上的檔案。

# 入門

入門提供逐步指示,以完成 Toshiba 手機常用的程序。

# Java

您的 Toshiba 手機支援為行動裝置撰寫的 Java 應用程式 (也稱為 MIDIets)。Java 應用程式包含遊戲和公用程式。

您的手機支援 Java 2 Edition - J2ME。

Toshiba 手機上的 Java 應用程式允許您下載、 安裝和管理 Java 應用程式。

#### 安裝 Java 應用程式

若要安裝 Java 應用程式:

- 1. 存取 [Java]。
- 2. 點選 [功能表] > [安裝]。
- 3. 選取提供應用程式的位置:
- 若要從網站安裝,請點選[瀏覽器]。預設的瀏覽器將會啓動。瀏覽到提供所要求的 Java 應用程式的網站,並下載應用程式。
   它隨即會載入 Java 應用程式中。
- 若要從特定 URL 安裝,請點選 [URL]。 如果已輸入 URL,請點選此 URL,然後點 選 [執行]。

如果未輸入 URL,請點選[新增],輸入 URL 的名稱及網址,然後點選[確定]。

- 若要安裝儲存在您 Toshiba 手機的應用程式,請點選[本機檔案]。將會顯示儲存在 手機和儲存卡中的全部未安裝的 Java 應用 程式。請點選要安裝的應用程式。
- 將會顯示所選取應用程式的詳細資料,並 提示您確認安裝。點選【繼續】以安裝應用 程式。
- 5. 選擇用於安裝應用程式的資料夾,然後點選[確定]。
- 安裝應用程式時,請靜待數秒。您可以稍 後執行該應用程式。

#### 執行 Java 應用程式

一旦成功安裝完 Java 應用程式,即會在主 Java 畫面上顯示這些應用程式。 若要執行 Java 應用程式:

1. 存取 [Java]。

2. 點選所要求的應用程式。

# Marketplace

Marketplace 是移動體驗的一個組成部分。透過強大的軟體,Marketplace 允許您擴展 Toshiba 手機的功能。

您可以直接從手機上管理您的 Marketplace 帳 號及應用程式的購買。

# **Microsoft My Phone**

My Phone 是一種服務,它允許您將 Toshiba 手 機資料備份至受密碼保護的線上伺服器。My Phone 將透過您的網上帳號備份連絡人及約 會。My Phone 還允許您與親友分享您 Toshiba 手機上的照片。

# 記事

使用【**記事】**,可以用手寫、鍵入或錄音快速地 記下想法、問題、提醒、待辦事項和議程記 事。當您手邊沒有紙筆時,這是相當有用的。

#### 建立記事

若要建立記事:

- 1. 存取【記事】·
- 2. 點選[新增]。
- 3. 如有需要, 請變更輸入法。
- 4. 使用選取的輸入法輸入記事。
- 5. 完成後請點選 X/OK 鍵或 [OK]。
- ② 注:若要錄製語音記事,請使用錄音工具
   列。

若此工具列尚未顯示,請點選[功能表]> [檢視錄音工具列]。

## 檢視或播放記事

若要檢視或播放記事:

- 1. 存取【記事】。
- 2. 點選要檢視或播放之記事。

# PhotoBase

PhotoBase 是一個影像管理程式,它允許您管理和快速預覽 Toshiba 手機上儲存的影像。此外,它還允許您編輯影像。

# 圖片與視訊

#### 檢視圖片與視訊

您可以使用**圖片與視訊**應用程式檢視儲存在 Toshiba 手機或儲存卡上的圖片和影片。 若要檢視圖片與視訊:

1. 存取 [圖片與視訊]。

2. 點選所需的圖片或視訊。

#### 搜尋手機

您可以搜尋儲存在 Toshiba 手機 [My

**Documents]** 資料夾或儲存卡中的檔案和其他項目。

您可以依檔案名稱或關鍵字來搜尋項目的位置。例如,您可以搜尋電子郵件、記事、約 會、連絡人和工作,也可搜尋【說明】。 若要搜尋檔案或項目:

- 1. 存取[**搜尋裝置]**。
- 在[搜尋:]欄位中,輸入檔案名稱、文字或 其它所需的資訊。
- 如果您之前已經搜尋過同一個項目,點選 [搜尋:]欄位右邊的箭號可在搜尋記錄中尋 找該項目。
- 4. 在 [**類型:**] 欄位中,選擇資料類型以縮小搜 尋範圍。
- 5. 點選 [**搜尋]**。

在[**結果]**清單中,您可以點選所需的項目以將 其開啓。

# SIM Toolkit

若您所插入的 SIM 卡包含預先載入的應用程 式,您可以使用 SIM Toolkit 應用程式來執行這 些應用程式。

若要執行 SIM 卡上的應用程式:

- 存取 SIM Toolkit。隨即會顯示 SIM 應用程 式清單。
- 選取您要執行的應用程式,然後點選【選取】。
- 注:如果所安裝的 SIM 卡不包含任何預先 載入的應用程式,則不會顯示 SIM

~ 載入的應用程式,則不曾顯示 SII Toolkit 圖示 ( 💽 )。

此圖示的標題視 SIM 卡標題而定。它一般 顯示服務供應商的名稱。 應用程式及多媒體

# **Streaming Player**

Streaming Player 允許您在 Toshiba 手機上播 放即時和已錄製的串流媒體。

若要使用 Streaming Player:

- 1. 存取 [Streaming Player]。
- 2. 點選[開格]。
- 3. 輸入所需媒體的 URL, 然後點選 [連線]。

注:若要存取串流媒體項目中的 URL,您的 Toshiba 手機必須要連接網路。如需手機連接到網路的詳細資訊,請參閱 < 連線方式 > 中的 < 網際網路連線 >。

# 工作

使用**工作**應用程式,您可以建立單次性工作或 週期性工作。您也可以設定工作提醒,或依類 別對其加以組織。

過期的工作將會顯示爲紅色。

#### 建立工作

若要建立新工作:

- 1. 存取【工作】。
- 2. 點選 [功能表] > [新增工作]。
- 秘訣:您也可以在[點選此處以加入新工作]欄位中輸入工作名稱以建立工作。然而,當使用這個方法時,您需要個別地新增工作的詳細資料。
- 3. 如有需要,請編輯工作的詳細資料。
- 4. 點選 X/OK 鍵或 [OK]。
- 秘訣:您可以對電腦和 Toshiba 手機上的 工作進行同步處理。這將會保持在兩個位 置的工作都是最新的狀態。

如果您在電腦上建立含有提醒的新工作, 然後使工作與 Toshiba 手機同步,則當電 腦上設定的時間到時便會啓動提醒。

#### 變更工作的狀態

建立新工作時,會將它設定為啓用狀態。當您 完成工作時,可以更新它的狀態。 若要將工作標記為完成:

1. 存取【工作】。

2. 捲動到所要求的工作,然後點選[完成]。

● 秘訣:如果需要重新啓動工作,請捲動到 所需的工作,然後點選[啓用]。

# Video Editor

Video Editor 允許您輕易地編輯視訊。您也可 以透過結合靜止影像來建立視訊短片,或透過 混合視訊、照片、文字和音樂來建立視訊故事 板。

## Windows Live

Windows Live 可連接 Windows Live Messenger。

如需 Windows Live Messenger 之資訊,請參 閱 < **傳送訊息** > 中的 <Messenger>。

# Windows Media

#### Windows Media Player 10 Mobile 概觀

您可以使用 Windows Media Player 10 Mobile 播放儲存在 Toshiba 手機、儲存卡或網際網路 上的數位音訊及視訊檔案。

#### 畫面及功能表概觀

Windows Media Player 10 Mobile 有三個主要畫 面:

 【媒體櫃】畫面 - 允許快速存取檔案和播放清 單。它也包含了允許切換到【現正播放】畫 面的項目。

若要從[媒體櫃]畫面切換到播放畫面,請 點選X/OK鍵或[OK]。

當您第一次使用 Windows Media Player Mobile 時,預設將會顯示 [ **媒體櫃** ] 畫面。

- 【現正播放】畫面 顯示 【現正播放】播放清 單。上面指出目前正在播放的檔案以及佇列 中下一個即將播放的檔案。
- 播放畫面 顯示播放控制項和影片視窗。您可以選擇不同的面板來變更畫面的外觀。

#### 播放儲存在 Toshiba 手機上的項目

使用【媒體櫃】可以尋找並播放儲存在您的 Toshiba 手機或儲存卡中的音樂、影片和播放 清單。

若要播放儲存在 Toshiba 手機上的項目:

- 1. 存取 [Windows Media]。
- 如果項目在【媒體櫃】中,請捲動到該項目,然後點選【播放]。 如果項目不在【媒體櫃】中,請點選【功能表]>[開啓檔案...]。捲動到該項目,然後點選【播放]。

秘訣:若要新增檔案到[媒體櫃],請點
 選[功能表]>[更新媒體櫃…]。

# 播放儲存在網路上的項目

若要播放儲存在網路上的項目:

- 1. 存取 [Windows Media]。
- 2. 從 [ 媒體櫃 ] 畫面, 點選 [ 功能表 ] > [ 開啓 URL...]。
- 3. 輸入檔案的 URL,然後點選 [確定],或從 [記錄:]欄位中選取一個 URL。
- 注:若要播放網路上的項目,您的 Toshiba 手機必須先連接到網路。如需手 機連接到網路的詳細資訊,請參閱 < 連線 方式 > 中的 < 網際網路連線 >。

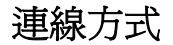

#### 無線裝置管理員

無線裝置管理員允許您輕鬆地開啓或關閉電話、藍牙及 Wi-Fi 功能。

② 注:透過在不使用藍牙和 Wi-Fi 時將其關
 閉,可以節省電池電力。

#### 開啓/關閉無線傳輸

您可以開啓或關閉 Toshiba 手機的電話無線傳輸。

無線傳輸在關閉的狀態下會處於「**飛航模** 式」。在此模式下,您無法撥打或接聽電話、 傳送或接收訊息,或是存取網際網路。 若要開啓/關閉無線傳輸:

從[無線裝置管理員],點選[電話]項目。無線傳輸會切換成開啓或關閉。

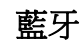

藍牙是一種短距離的無線通訊技術。具備藍牙 功能的裝置可以在大約 10 公尺的範圍內交換資 料,不需要透過有線連線。

Toshiba 手機的藍牙功能有三種模式:[關]、 [開]及[顯示]。

在**[關]**模式下,您無法使用藍牙來傳送或接收 資料。

在[開]模式下,Toshiba 手機可以搜尋和連線 到其他裝置。但是,其他裝置無法搜尋到您的 手機。

在[**顯示**]模式下,Toshiba 手機可以搜尋和連線到其他裝置。其他裝置也能夠搜尋到您的手機。

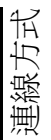
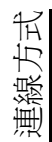

# 連線方式

切換藍牙模式

藍牙預設為[**關**]模式。當您開啓或關閉 Toshiba 手機時,藍牙會保持相同模式。 若要切換藍牙模式:

1. 存取[藍牙]。

2. 點選[模式]索引標籤。

3. 若要將**藍牙**設為[關]模式,請取消勾選[啓 動藍牙]核取方塊。

若要將**藍牙**設為[開]模式,請勾選[啓動 藍牙]核取方塊。

若要將**藍牙**設為[**顯示]**模式,請同時勾選 [**啓動藍牙]**與[**使其他裝置可看見這個裝** 置]核取方塊。

₩ 秘訣:您也可以使用[無線裝置管理員]
來切換藍牙模式。

#### 裝置配對

將裝置配對會建立一種合作關係,可讓裝置彼此交換資料。

配對時可以使用密碼,以確保交換的資料安全 無虞。

裝置只需要配對一次。完成配對之後,裝置就 能彼此連線和交換資料,不必再輸入密碼。

將 Toshiba 手機與其他裝置進行配對之前,請確定符合下列條件:

- Toshiba 手機和其他裝置相距在 10 公尺內。
- Toshiba 手機的藍牙功能已設為[開]或[顯示]。
- 其他裝置的藍牙功能已設為[顯示]。

若要將 Toshiba 手機與其他裝置進行配對:

- 1. 存取【**藍牙】**。
- 2. 在[**裝置**]索引標籤上,點選[新增新裝 置...]。Toshiba 手機便會搜尋其他已啓用 藍牙的裝置,並將找到的裝置顯示在清單 中。
- 3. 點選所要求的裝置,然後點選【下一步】。
- 若要加強安全性,請在[密碼:]欄位中輸入 密碼。密碼是英數字元,長度為1到16個 字元。

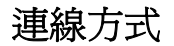

- 5. 點選【下一步】。
- 等待其他裝置接受配對。如果 Toshiba 手 機上有設定密碼,則需要在其他裝置上輸 入此密碼。
- 7. 若要編輯裝置的設定,請點選[進階]。接 著,您可以編輯要用於裝置的名稱,並選 取可供裝置使用的服務。完成後請點選[儲 存]。

若要完成配對而不編輯設定,請點選【完成]。

#### 連接藍牙耳機

將藍牙耳機連接到 Toshiba 手機之前,請確定 符合下列條件:

- Toshiba 手機的藍牙功能已設為 [顯示]。
- 藍牙耳機已設為配對模式。

若要連接藍牙耳機:

- 1. 存取[藍牙]。
- 在[裝置] 索引標籤上,點選[新增新裝置...]。
- 在裝置清單中點選藍牙耳機,然後點選[下 一步]。

- 輸入耳機的密碼。您的藍牙耳機會附上這個密碼。
- 5. 點選 [下一步]。
- 6. 等待耳機接受配對。
- 7. 連上耳機之後會出現確認訊息。點選【進 階】。
- 8. 如有需要,請編輯耳機的名稱。
- 確認已勾選【免持聽筒】核取方塊。如果使 用立體聲藍牙耳機,也請確認已勾選【無線 立體聲耳機】核取方塊。

10.完成後請點選【儲存】。

#### 藍牙安全性

雖然 Toshiba 手機的安全功能符合藍牙標準規 格,但在不安全的環境下使用 Toshiba 手機時, 這項安全性不見得十分安全。使用藍牙功能 時,請特別小心。 連線方言

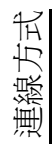

## 連線方式

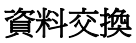

「**資料交換**」一詞是指透過藍牙連線在兩個裝置之間進行短距離資料傳輸。 您可以透過資料交換方式,將**Toshiba**手機上

儲存的【行事曆】、【連絡人】、【工作】和【圖片 與視訊】項目及其他檔案傳送到其他裝置。

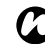

**注:**藍牙必須設為【**開**】或【**顯示**】,才能 傳送資料交換的項目。

若要接收以資料交換方式傳送的項目,藍 牙必須設為【**顯示**】。

#### 以資料交換方式傳送項目

若要以資料交換方式將項目傳送到其他裝置:

 捲動到您要以資料交換方式傳送的項目, 然後點選[功能表]>[資料交換...](根據 您要以資料交換方式傳送的項目類型而定, 此路徑會稍微不同)。

2. 點選您要傳送項目的目標裝置。

#### 設定 Toshiba 手機接收以資料交換方 式傳送的資料

若要設定 Toshiba 手機接收以資料交換方式傳送的資料:

- 1. 存取【資料交換】。
- 勾選[接收所有傳入的資料交換。]核取方 塊,然後點選X/OK 鍵或[OK]。

## 網際網路連線

您的 Toshiba 手機具備強大的網路功能,可透 過通用分組無線電服務 (GPRS) 或全球流動通 訊系統 (Universal Mobile Telecommunications System, UMTS) 網路連線至網際網路。您可以 設定與網際網路或公司網路的連線,以瀏覽網 際網路及交換電子郵件或立即訊息。 如果您的 Toshiba 手機未預先設定,您需要手 動輸入所要求的網際網路連線的詳細資料。如 需設定網際網路連線的詳細資訊,請參閱 < 附 錄 4 - 設定網際網路 >。

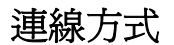

## 網域註冊

[網域註冊] 允許您登錄您的 Toshiba 手機成為 網域內的成員。然後您可以將手機連接到一個 安全的網路,例如您的公司網路。

## 網際網路共用

[網際網路共用] 允許您使用 Toshiba 手機作為 雷腦的數據機。

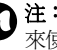

**注:**這項功能僅能在 SIM 卡支援的情況下 來使用。

若要使用 [網際網路共用] 連接網際網路:

- 1. 使用 USB 纜線或藍牙將 Toshiba 手機連接 至雷腦。
- 2. 存取[網際網路共用]。
- 3. 在 [PC 連線:] 欄位中, 選取連線類型以連 接手機及電腦。
- 4. 在「網路連線:]欄位中,選取連線用以連接 至網際網路。
- 5. 點選 [連線]。當連線已啓動時,可以將您 的 Toshiba 手機作為數據機,並使用電腦 來上網。
- 6. 欲結束 L網作業時,可點選手機上的 [中斷 連線]。

連線方

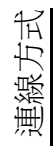

# 連線方式 USB 至 PC

[USB 至 PC] 允許您變更 Toshiba 手機與電腦 間的 USB 連線種類。

## Wi-Fi

您的 Toshiba 手機支援 Wi-Fi ( 無線區域網路 ), 後者符合 IEEE 802.11b/g 標準。

### 連接至 Wi-Fi 網路

在連接至 Wi-Fi 網路以前,請先確認您的 Toshiba 手機已開啓 Wi-Fi 功能。 若要連接至 Wi-Fi 網路:

- 1. 存取【**簡易連線】**。
- 2. 點選 [Wi-Fi 設定]。
- 3. 點選所要求的網路,然後點選【連接】。 或者

點選[新增]並輸入網路的詳細資料,以此新增一個網路。

● 秘訣:您也可以透過 [Wi-Fi] 設定連接至 Wi-Fi 網路。

## Wi-Fi 安全性

如果安全性功能並未使用,外部使用者有可能 透過Wi-Fi 網路輕易地非法存取您的 Toshiba 手 機資訊。

若無設定安全性時,您的 Toshiba 手機將存有 被第三者非法存取、竊聽以及資料流失或損毀 等等的風險。

您必須設定您的 Toshiba 手機使用驗證及加密功能來預防此類存取。

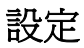

## 音量控制

您可以在標題列上點選鈴聲圖示,以存取手機 音量和鈴聲/通話音量設定。 音量控制具有下列設定:

- 手機音量 6 級。
- 鈴聲 / 通話音量 6 級。
- 手機音量及鈴聲/通話音量都可以設定為
   [開]、[振動]或[關]。

**秘訣**:您可以按**音量鍵**來變更音量設定。

₩課:您也可以使用 [Toshiba 音量設定] 來變更手機音量及鈴聲 / 通話音量設定。 為此,請執行下列作業:

- 1. 存取【音量設定】。
- 點選所要求的設定([開]、[振動]或 [關]),然後點選[確定]。

位置要求

[位置要求]設定當有第三方位置要求時, Toshiba 手機所執行的動作。 乏

Ϋ́Κ

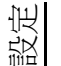

## 安全性設定

建議您使用特定的安全性功能,以防 Toshiba 手機遺失或遭竊。

您可以採取以下的安全性措施以防止手機遭到 盜用:

 裝置鎖定 - 當啓動這個功能時,使用手機前 需先行解鎖。

透過啓用裝置鎖定密碼,可防止未經授權使 用您的 Toshiba 手機。您也可以設定一段時 間,在手機閒置超出上述時間之後,便會啓 動裝置鎖定功能。

當啓動裝置鎖定功能並啓用密碼時,便會提 示您輸入密碼來解鎖手機。

透過使用無需密碼的裝置鎖定功能,可防止 誤撥電話及意外作業。

- 電話鎖定-使用個人識別碼(PIN),這個功能可以防止未經授權在其他手機上使用您的SIM卡。當啓用這個功能時,便會在開啓Toshiba手機時提示您輸入PIN碼。您必須輸入正確的PIN碼才可以使用SIM卡。
- SIM 卡鎖 這個功能可以防止未經授權透過 其他 SIM 卡使用您的 Toshiba 手機。當啓用 這個功能時, Toshiba 手機便只能使用在啓

動 SIM 卡鎖時手機所用的 SIM 卡。

#### 啓用裝置鎖定密碼

若要啓用裝置鎖定密碼:

- 1. 存取[**鎖定]**。
- 在【密碼】索引標籤上勾選【如果裝置未使 用超過以下時間則提示鎖定畫面】核取方 塊,並選取裝置閒置多久後必須輸入密碼。
- 3. 選取密碼類型。
- 4. 輸入並確認密碼。
- 5. 如有需要,請在[提示]索引標籤輸入提示。
- 6. 點選 X/OK 鍵或 [OK]。
- 7. 點選[是]確認變更。
- 重要:如果忘記您的密碼,您將需要初始 化手機。如需詳細資訊,請參閱 < 全部重 設>。

#### 停用裝置鎖定密碼

若要停用裝置鎖定密碼:

- 1. 存取【鎖定】·
- 2. 輸入目前的密碼,然後點選【**解除鎖定**]。
- 在[密碼]索引標籤上,取消勾選[如果裝 置未使用超過以下時間則提示鎖定畫面]核 取方塊。
- 4. 點選 X/OK 鍵或 [OK]。
- 5. 點選[是]確認變更。

#### 啓用裝置鎖定

若要啓用裝置鎖定,請進入休眠模式或點選[開始]和[鎖定](左軟體鍵)。

#### 停用裝置鎖定

從休眠模式返回時,便會啓動裝置鎖定。 若要停用裝置鎖定:

如果啓用了裝置鎖定密碼:

- 1. 向左或向右滑動 💼 (如果出現)。
- 2. 輸入目前的密碼。
- 點選 □ 或[解除鏡定],回到離開處:
   移至[連絡人],或者
   ◎ 移至[訳息中心]。

如果未啓用裝置鎖定密碼,則向左或向右滑動 .

#### 啓用電話鎖定

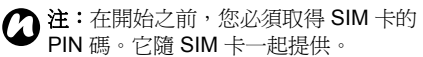

若要啓用電話鎖定:

- 1. 存取[**電話]**設定。
- 2. 點選[安全性]索引標籤。

3. 勾選 [使用電話時需要 PIN 碼] 核取方塊。

- 4. 輸入 SIM 卡的 PIN 碼,然後點選 [輸入]。
- 5. 點選 X/OK 鍵或 [OK]。

設活

# |設定

設定

#### 停用電話鎖定

若要停用電話鎖定:

- 1. 存取[電話]設定。
- 2. 點選[安全性]索引標籤。
- 3. 取消勾選 [使用電話時需要 PIN 碼] 核取方 塊。
- 4. 輸入 SIM 卡的 PIN 碼,然後點選 [輸入]。
- ▲ 警告:如果您連續三次輸入錯誤的 SIM 卡 PIN 碼,您將必須連絡服務供應商以取得 PUK。請勿嘗試猜測您的 PUK 碼,因為 若連續十次輸入錯誤,您的 SIM 卡將永久 失效。
- 5. 點選 X/OK 鍵或 [OK]。

#### 啓用 SIM 卡鎖

#### 若要啓用 SIM 卡鎖:

- 1.存取 [SIM 卡鎖]。
- 勾選[鎖定手機只能使用目前的 SIM 卡]核 取方塊。
- 3. 輸入並確認八位的密碼。
- 4. 點選 [確認]、X/OK 鍵或 [OK]。
- 5. 點選[是]確認變更。

#### 停用 SIM 卡鎖

若要停用 SIM 卡鎖:

- 1.存取 [SIM 卡鎖]。
- 輸入 SIM 卡鎖密碼,然後點選 [確認]、X/ OK 鍵或 [OK]。
- 3. 取消勾選 [ **鎖定手機只能使用目前的 SIM** 卡] 核取方塊。
- 4. 點選 [確認]、X/OK 鍵或 [OK]。
- 5. 點選[是]確認變更。

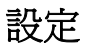

## 自訂 Toshiba 功能表

若要自訂 Toshiba 功能表:

- 1. 從 Toshiba 主畫面,點選 [功能表]。
- 2. 從下列項目中選擇所要求的設定:
- · 點選 [ 變更條帶 ] 變更條帶的次序和顏色。
- 點選[**縮圖設定]**選擇各條帶的縮圖。
- 3. 完成後請點選[確定]。

## 我的資訊

[我的資訊]允許您輸入聯絡人資訊,讓您可以 在手機遺失時更容易找回。

# 電話設定

#### 設定鈴聲

若要設定鈴聲:

- 1. 存取[**電話]**設定。
- 2. 在[電話]索引標籤上,選取下列項目:
  - 在[響鈴方式:]欄位中,選擇所要求的 鈴聲類型。這可以是鈴聲、振動、鈴聲 與振動的組合或無。
  - 在[來電鈴聲:]欄位中,選擇所要求的 鈴聲。
- **砂 秘訣:**點選播放圖示可試聽所選鈴聲的範 例。
- 3. 點選 X/OK 鍵或 [OK]。
- 秘訣:您也可以使用自訂的聲音做為鈴聲。您可以從您的電腦上使用

[ActiveSync] 複製或從網際網路下載檔 案到您的手機。

♥ 秘訣:您也可以從 [聲音及通知] 設定鈴 聲。 設活

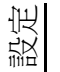

#### 設定按鍵聲

若要設定按鍵聲:

- 1. 存取[電話]設定。
- 在【電話】索引標籤上,在【鍵盤:】欄位中 選擇所要求的按鍵聲類型。若不要使用按 鍵聲,請選取【關】。

#### 通話限制

通話限制允許您封鎖特定的撥入電話及撥出電話(如國際電話)。

 ② 注:通話限制只在您的服務供應商支援時 才可用。

注:設定通話限制之前,您需要經由您的 服務供應商來獲取通話限制密碼。

若要設定**通話限制**:

- 1. 存取 [**電話]** 設定。
- 2. 點選[服務]索引標籤。
- 在服務清單中,點選[通話限制],然後點 選[取得設定...]按鈕。將從網路上讀取設 定。
- 當顯示目前的設定時,選取封鎖撥入及撥 出電話所需的設定。

- 5. 點選 X/OK 鍵或 [OK]。
- 6. 輸入通話限制密碼,然後點選 X/OK 鍵或 [OK]。設定就會傳送到網路。

#### 本機號碼

當您撥打電話時,【本機號碼】允許選取的收話 方在他們手機上檢視您的名稱和電話號碼資 訊。

#### 若要設定**本機號碼**:

- 1. 存取[電話]設定。
- 2. 點選 [服務] 索引標籤。
- 3. 在服務清單中,點選【本機號碼],然後點選[取得設定...]按鈕。
- 4. 在[**顯示本機號碼給:]**欄位中,選取下列其 中一項:
  - [我去電的每一個人]-在您撥打電話給 任何人時顯示您的資訊。
  - [永不顯示本機號碼] 在您撥打電話給 任何人時隱藏您的資訊。
  - [僅對連絡人顯示] 在您撥打的電話儲存在[連絡人]時顯示您的資訊。
- 5. 點選 X/OK 鍵或 [OK]。

#### 來電轉接

來電轉接允許您轉接撥入的電話到另一個號 碼。

注:來電轉接只在您的服務供應商支援時 才可用。

若要設定來電轉接:

- 1. 存取[**電話**]設定。
- 2. 點選[服務]索引標籤。
- 3. 在服務清單中,點選[**來電轉接**],然後點 選[取得設定...] 按鈕。
- 3. 選取您想要轉接來電的條件。輸入轉接電 話的號碼。

秘訣:當您有設定語音郵件時,可以選取 [語音信箱] 作為轉接電話的號碼。如需 設定語音郵件的詳細資訊,請參閱 < 設定 **語音信箱 >**。

5. 點選 X/OK 鍵或 [OK]。

#### 插撥

當您正在進行通話時,若有其他來電,**插撥**功 能將會涌知您。您將可以選擇接聽或忽略第二 通電話。

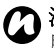

(A) 注: 插撥只在您的服務供應商支援時才可 用。

若要啓用插撥:

- 1. 存取[電話]設定。
- 2. 點選 [服務] 索引標籤。
- 3. 在服務清單中,點選【**插撥**],然後點選【 **取得設定…]**按鈕。
- 4. 選取您是否希望被通知等待中的來電。
- 5. 點選 X/OK 鍵或 [OK]。

臣 いて 定 弘

## 設定語音信箱

設定

語音信箱一般是預設定的。如果未預設定,可 1.存取[**電話**]設定。 手動將語音信箱號碼儲存至手機。 若要手動設定語音信箱:

- 1. 存取[**簡易連線**]。
- 2. 點選[郵件設定]。
- 3. 默選 [SMS]。
- 4. 在「**語音郵件號碼**:]欄位中,輸入您的語音 信箱號碼。此號碼可經由您的服務供應商 來獲取。
- 5. 點選[確定]。

#### 限制撥號

[限制撥號]限制您可以從 Toshiba 手機撥打的 號碼。當啓用 [限制撥號]時,您僅可以撥打預 先定義的號碼或區域號碼。這些號碼儲存在一 個您可以使用 Toshiba 手機設定和編輯的清單 山。

**注:限制撥號**只在您的服務供應商支援時 才可用。

⑦ 注:設定[限制撥號]之前,您需要經由 服務供應商來獲取 PIN2 碼。

#### 若要設定**限制撥號**:

- 點選「服務]索引標籤。
  - 3. 在服務清單中,點選[限制撥號],然後點 選[取得設定...]按鈕。
  - 4. 勾選[**啓用限制撥號**]核取方塊。
  - 5. 點選「功能表1>「新增1·
  - 6. 在[**限制撥號號碼:]**欄位中,輸入允許撥號 的電話號碼或區域號碼。
  - 7. 點選 [完成]。
  - 8. 如有需要,新增更多號碼,然後點選[完 成]。
  - 輸入 PIN2 碼, 然後點選「完成1。

#### 設定網路選項類型

**②**注:此設定只在您的服務供應商支援時才 可用。

若要設定網路選項類型:

- 1. 存取[電話]設定。
- 2. 點選[網路]索引標籤。
- 3. 在[網路選取]欄位中,依要求選擇[自動] 或[手動]。
- 4. 如果您選取[自動],您的 Toshiba 手機將 註冊到預設的網路。這個網路是由您的 SIM 卡所定義的。
- 5. 如果您選取【手動】,您將需要等待手機搜 尋全部可用的網路。 當網路清單顯示時,請點選所需的網路, 然後點選【確定】。您的 Toshiba 手機將會 註冊到選取的網路。
- 6. 點選 X/OK 鍵或 [OK]。

#### 預設設定是【自動】。

如果您選取【**手動**】,目前的網路會變得不可 用,您將需要等待手機搜尋全部可用的網路。 您可以稍後選取要連線的網路。

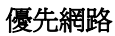

如果您已經選取[自動]網路選項類型,連線到 您的家庭網路失敗後,您的 Toshiba 手機將企 圖連線到優先網路清單的第一個網路。如果第 一個連線失敗,手機將會企圖連線到清單中的 下一個網路,以此類推。

若要設定或更新**優先網路**清單:

- 1. 存取 [電話] 設定。
- 2. 點選[網路]索引標籤。
- 3. 點選[設定網路]。將從網路上讀取設定。
- 4. 依需要,新增網路或重新排序清單。您也可以取消勾選網路名稱旁的核取方塊來從 清單上移除網路。
- 5. 完成後請點選 X/OK 鍵或 [OK]。

設活

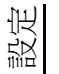

#### 連線到網路

若要連線到網路:

- 1. 存取**[電話]**設定。
- 2. 點選[網路]索引標籤。
- 3. 點選 [尋找網路]。您將需要等待手機搜尋 全部可用的網路。

當網路清單顯示時, 請點選所需的網路,

然後點選 [確定]。您的 Toshiba 手機將會 **註冊到**灈取的網路。

#### 設定網路模式

若要設定網路模式:

- 1. 存取[**電話**]設定。
- 點選[模式]索引標籤。
- 3. 選擇以下其中之一的網路模式:
- [自動] 自動選擇網路模式。
- [HSDPA] 選擇 3G/3.5G 網路模式。
- [GSM] 選擇 2G/2.5G 網路模式。
- 4. 點選 X/OK 鍵或 [OK]。

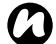

**2**注:變更網路模式設定可能會限制您的 Toshiba 手機連接至無線網路的能力,而 且也有可能造成訊號中斷。

聲音及通知

您可以為不同的事件設定不同的聲音。您也可 以為每種類型的事件設定不同的聲音。 您還可以設定點選勞墓時播放聲音或發出振 **動**。

## 設定聲音及涌知

若要設定聲音及涌知:

- 1. 存取[**聲音及通知]**。
- 2. 在[音量]索引標籤上,從下列項目中選擇 所要求的設定:
- · 勾選【事件】核取方塊以啓用事件的聲音, 如警告臀。
- 勾選 [ 程式 集 ] 核取方塊以啓用應用程式的 醇音。
- 選取是否啓用 [點選螢幕] 或按 [硬體功能 **律**]的聲音。您也可以指定聲音的大小。
- 3. 在[通知]索引標籤上,為事件選取所需的 特定聲音以及您要的事件通知方式。依已 選取的事件而定有不同的可用項目。

秘訣:點選播放圖示可試聽所選聲音的範 例。

- 秘訣:您也可以使用自訂的聲音。您可以使用 [ActiveSync] 從電腦將聲音檔案複製到您的手機,或從網際網路下載。
- 秘訣:停用事件的聲音及閃燈有助於節省 電池電力。
- 4. 在【振動】索引標籤上,選擇點選螢幕時是 否啓用振動。您也可以指定振動的持續時 間。
- 5. 完成後請點選 X/OK 鍵或 [OK]。

## 關於

[關於]設定允許您檢視有關Toshiba手機的技術資訊,包含作業系統和手機的記憶體。當在Toshiba 手機上安裝新的應用程式時,該資訊是相當有用的。

您也可以變更 Toshiba 手機在其他裝置上顯示的名稱 (如使用藍牙時)。

## 變更裝置名稱

若要變更裝置名稱:

- 1. 存取 [ 關於]。
- 2. 點選 [裝置 ID] 索引標籤。
- 3. 在[**裝置名稱:**] 欄位中,輸入您的 Toshiba 手機的新名稱。您也可以視需要加入說明。
- 4. 點選 X/OK 鍵或 [OK]。

設活

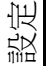

## 調整運動傳感器

如果**運動傳感器**看似未正常工作,可調整如下:

- 將您的 Toshiba 手機置於穩定的平面之上, 使觸控螢幕朝上。
- 2. 存取[調整運動傳感器]。
- 3. 如果黃圈不在目標區中央,請點選【調整]。
- 4. 調整完成時,請點選[確定]。

## 背光照明設定

您可以調整背光照明的亮度,並設定在經過指 定的時間後將背光照明變暗。

您可以進行設定以延長電力。 若要變更背光照明設定:

- 1. 存取[**背光照明]**。
- 2. 在[**電池電源**]索引標籤上,您可以選取當 使用電池電源時何時要關閉背光照明。
- 3. 在[**外部電源**]索引標籤上,您可以選取當 使用外部電源時何時要關閉背光照明。
- 在[亮度]索引標籤上,您可以調整在使用 電池或外部電源時畫面的亮度。
- 5. 完成後請點選 X/OK 鍵或 [OK]。
- 注:若使用更亮的亮度及維持更長的背光 照明,將會消耗較多的電力。

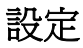

#### 瀏覽器設定

瀏覽器設定允許您將 Internet Explorer 設定為高速瀏覽器。

注:使用高速瀏覽器設定會增加電池耗電量,並可能增加手機開機/關機時間。

## 憑證

若要檢視憑證詳細資料:

存取【**憑證】**。在每個索引標籤上,會顯示憑證 名稱、其發行單位及到期日。點選任一個憑證 以檢視其詳細內容。

## 時鐘與鬧鐘

#### 設定日期與時間

若要設定日期與時間:

- 1. 存取【時鐘與開鐘】。
- 2. 如有需要,請點選[時間]索引標籤。
- 3. 在[**居住地**]區段中,您可以設定當您位於 家中時的時區、目前的時間及日期。
- 4. 在【到訪地】區段中,您可以設定當您到訪 另一個國家或時區時的時區、目前的時間 及日期。
- 5. 完成後請點選 X/OK 鍵或 [OK]。
- 6. 點選[是]儲存變更。
- 注:只有在您重設 Toshiba 手機時,這些 設定方會遺失。如果您將手機關機或當電 池完全沒電時,您的設定仍會保存下來。

設活

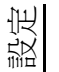

## 設定開鐘

若要設定鬧鐘:

- 1. 存取[時鐘與鬧鐘]。
- 2. 點選[開鐘]索引標籤。
- 3. 點選【說明】欄位下方的字母,以選取需要 鬧鐘的日子。
- 4. 點選右邊的時間顯示以設定此鬧鐘的時間, 然後點選 X/OK 鍵或 [OK]。
- 5. 點選鐘形圖示以選取要使用的鬧鐘類型。
- 6. 點選 X/OK 鍵或 [OK] 兩下。

## 其他時鐘與鬧鐘設定

若要設定在所有程式的標題列上都顯示時鐘:

- 1. 存取【時鐘與鬧鐘】。
- 2. 點選[其他]索引標籤。
- 3. 勾選 [在所有程式的標題列顯示時鐘]核取 方塊。
- 4. 點選 X/OK 鍵或 [OK]。

若要設定即便在手機設爲靜音或振動時鬧鐘也 發出聲音:

- 1. 存取【**時鐘與鬧鐘】**。
- 2. 點選[其他]索引標籤。

- 3. 勾選 [裝置設定為靜音或震動時鬧鐘仍然會 響]核取方塊。
- 4. 點選 X/OK 鍵或 [OK]。

## 客戶意見反應

客戶意見反應以匿名方式將資訊送到 Microsoft。這可以協助改進 Windows Mobile 軟 體。

## 加密

此功能允許您保護 Toshiba 手機的儲存卡上的 機密資訊。只有在將卡片安裝於 Toshiba 手機 上時,才能存取資料。如果卡片遺失或遭竊, 資訊仍然相當安全。由於儲存卡的內容是加密 的,因此其他人無法存取卡片的內容。 若要加密儲存卡的內容:

1. 存取**[加密]**。

- 勾選 [存放檔案到儲存卡時進行加密。]核 取方塊。
- 3. 點選 X/OK 鍵或 [OK]。
- ▲ **警告**:任何擁有加密金鑰的人都可以解密 及存取儲存上所儲存的資訊。

## 錯誤報表

錯誤報表會將 Toshiba 手機的資料傳送給 Microsoft 技術支援小組。這些資料將用於診斷 執行 Windows Mobile 軟體的裝置所發生的程式 錯誤。

發生程式錯誤時,[銷誤報表]會自動啓動。 Microsoft 所收到的資訊只會交由 Microsoft 的 程式開發團隊使用。這些資料僅供品質管制之 用,不會用來追蹤使用者、軟體安裝情形,或 用於任何市場行銷用途。 設活

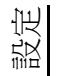

# 外部 GPS

設定

若要設定外部 GPS:

- 1. 存取 [GPS 設定]。
- 2. 在[**程式集**]索引標籤上,選取 Toshiba 手 機將用來取得 GPS 資料的連接埠。
- 3. 在【硬體】索引標籤上,選取 GPS 裝置要 連接的硬體連接埠。您還可以設定傳輸速 率。
- 4. 在【存取】索引標籤上,如有需要,請勾選 【自動管理 GPS(建議)】核取方塊。非常建 議您使用此功能,因為這樣做可讓 Windows Mobile 管理 GPS 裝置的存取,並 可讓多個程式同時取得 GPS 資料。
- 5. 完成後請點選 X/OK 鍵或 [OK]。

# 自由板設定

## 啓用和停用 Toshiba 自由板

若要啓用 / 停用 Toshiba 自由板:

- 1. 存取【自由板設定】·
- 2. 如有需要,請勾選或取消勾選[使用 Toshiba自由板]核取方塊。
- 3. 點選 [確定]。

#### 設定 Toshiba 自由板是慣用右手還是 慣用左手

若要設定 Toshiba 自由板慣用右手或慣用左手:

- 1. 存取【自由板設定】。
- 2. 確認已勾選 [使用 Toshiba 自由板] 核取方 塊。
- 3. 如有需要,請選取[**慣用右手**]或[**慣用左** 手]。
- 4. 點選【確定】·

## 內部 GPS

[內部 GPS] 允許您變更從網路下載最新的衛星 資料以及快速偵測位置資訊的設定。

## 受管理的程式

【受管理的程式】會列出公司系統管理員遠端安 裝的應用程式。您可以檢視這些應用程式的詳 細資料。

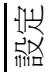

## 全部重設

[全部重設] 會將 Toshiba 手機上的全部設定回 復為原廠設定,並刪除所有資料。 非萬不得已,不要使用此程序。使用[全部重 設]前,建議您備份所有資料。 若遇到應用程式問題,最有可能是安裝的程式 間有衝突。建議您先解除安裝最新增加的程 式。同時,透過比較程式的安裝要求與手機自 帶的資訊,確認此程式能否在您的 Toshiba 手 機上執行。若要檢視此資訊,請存取[關於]。 若要在開機時重新初始化 Toshiba 手機:

- 1. 存取 [全部重設]。
- 遵循畫面上的說明,重新初始化手機。重 新初始化後,手機將重新啓動。

若要在存取【全部重設】應用程式時遇到問題的 情況下重新初始化 Toshiba 手機:

- 1. 按住**電源鍵、音量調大鍵**和相機鍵,直到 顯示畫面 [Master Clear] (至少5秒鐘)。
- 2. 在 60 秒鐘內,按音量調小鍵選擇 [Yes] 以進行畫面確認,然後按相機鍵。

# 設定

 按音量調小鍵選擇 [Yes] 以進行最後的畫面 確認,然後按相機鍵。重新初始化後,手 機將重新啓動。

## 記憶體管理

為確保 Toshiba 手機具有最佳效能,務必維持 足夠的記憶體。

若要檢查 Toshiba 手機上的可用記憶體:

- 1. 存取[記憶體]。
- 在[主記憶體]索引標籤上,您可以檢視[儲 存]和[程式]記憶體的詳細資料。
- 在[儲存卡]索引標籤上,您可以檢視儲存 卡上的可用記憶體。
- 4. 點選 [尋找使用儲存記憶體的大型檔案。] 以搜尋特定的檔案。

## 運動傳感器設定

這些設定允許您選擇在您搖動或點選 Toshiba 手機時,是否啓動運動傳感器。

## 電源設定

**電源**設定允許您檢查電池狀態及設定電源選項,以延長電池壽命。

若要檢視和變更電源設定:

- 1. 存取[電源]。
- 在[**電池**]索引標籤上,會顯示剩餘的電池 電量。
- 在[進階]索引標籤上,您可以選取當使用 電池或外部電源時何時要關閉手機。
- 在[Wi-Fi]素引標籤上,您可以限制休眠模 式啓動,並可設定 Wi-Fi 開啓時所使用的節 電設定。
- 5. 完成後請點選 X/OK 鍵或 [OK]。

## 節電設定

依據您的喜好設定,**節電設定**允許您設定 Toshiba 手機以優化效能或節省電能。

## 區域設定

**區域設定**允許您指定數字、貨幣、日期及時間 的顯示格式。

若要變更**區域設定**:

- 1. 存取【**區域設定】**。
- 在[地區]索引標籤上,從下拉清單中選取 您的地區。變更這個設定會自動更新爲選 取地區的數字、貨幣、日期及時間預設格 式。
- 如有需要,請變更其他索引標籤中的特定 項目。
- 4. 完成後請點選 X/OK 鍵或 [OK]。

## 移除程式

移除程式允許您刪除自行安裝的應用程式。

② 注:Toshiba 手機內建的程式無法以此方 式移除。

若要移除程式:

- 1. 存取【移除程式】。
- 2. 點選要移除的應用程式,然後點選【移除]。
- 3. 點選[是]確認刪除。
- 4. 完成程式移除後,請點選 X/OK 鍵或 [OK]。

設活

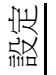

# 設定 螢幕設定

#### 調整螢幕設定

若要調整螢幕設定:

- 1. 存取[**螢幕]**。
- 在[一般]索引標籤中,您可以設定螢幕方 向與校準。
- 在【文字大小】索引標籤中,您可以滑動標 記以調整文字大小。此時將會顯示選取的 文字大小的範例。
- 4. 完成後請點選 X/OK 鍵或 [OK]。

#### 調整捲動速度

捲動速度是指在清單中捲動項目時的速度。 若要調整捲動速度:

- 1. 存取【功能鍵】。
- 在[第一次重複之前延遲:]欄位中,移動游 標以調整捲動開始前所間隔的時間。
- 3. 在[**重複速度:**]欄位中,移動游標以調整從 一個項目捲動到下一項目所間隔的時間。
- 4. 完成後請點選 X/OK 鍵或 [OK]。

## 工作管理員

**工作管理員**允許您快速地在目前執行中的應用 程式間作切換。

當應用程式變得不穩定或記憶體短缺時,它還 允許您結束應用程式。

## 在應用程式間切換

若要使用工作管理員在應用程式間作切換:

- 1. 存取[工作管理員]。
- 2. 點選兩下要存取的應用程式。
- 秘訣:您也可以點選應用程式,然後點選 [功能表]>[切換至]。

#### 結束應用程式

若要使用**工作管理員**來結束應用程式:

- 1. 存取[工作管理員]。
- 點選要結束的應用程式,然後點選[結束工 作]。若要結束所有執行中的應用程式,請 點選[功能表]>[結束所有工作],然後點 選[是]以確認動作。
- 3. 完成後請點選【功能表】>【結束】。

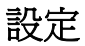

## 視訊品質設定

此設定允許您設定播放視訊檔案時的品質。

## 休眠模式指示燈

此設定允許您設定在 Toshiba 手機處於休眠模式時,開啓 LED 指示燈。

## 電信業者姓名設定

此設定允許您選擇是否在 Toshiba 主畫面上顯示電信業者姓名。

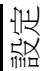

| s / |  |
|-----|--|
| ųχμ |  |
| Ē   |  |
| 费   |  |

# 規格

| 系統資訊                    |                                                              |  |
|-------------------------|--------------------------------------------------------------|--|
| 處理器                     | Qualcomm <sup>®</sup> Snapdragon™ QSD8250 、Scorpion™ (1 GHz) |  |
| 記憶體                     | RAM : 256 MB                                                 |  |
|                         | ROM : 512 MB                                                 |  |
| 作業系統                    | Windows Mobile <sup>®</sup> 6.5 Professional                 |  |
| UMTS/HSDPA/HSUPA GSM/GF | PRS/EDGE 頻率範圍                                                |  |
| 位於 3G (UMTS) 2100       | 1920 - 2170 MHz                                              |  |
| 位於 GSM 850              | 824 - 894 MHz                                                |  |
| 位於 GSM 900              | 880 - 960 MHz                                                |  |
| 位於 DCS 1800             | 1710 - 1880 MHz                                              |  |
| 位於 PCS 1900             | 1850 - 1990 MHz                                              |  |
| 連續通話時間                  | ·                                                            |  |
| 位於 3G (UMTS) 網路         | 大約 240 分鐘                                                    |  |
| 位於 GSM 網路               | 大約 275 分鐘                                                    |  |
| 連續待機時間                  |                                                              |  |
| 位於 3G (UMTS) 網路         | 大約 220 小時                                                    |  |
| 位於 GSM 網路               | 大約 225 小時                                                    |  |

# 規格

| ΧΠ |
|----|
| Ē  |
| Ŧ  |

| 最大輸出              |                            |  |
|-------------------|----------------------------|--|
| 位於 3G (UMTS) 2100 | Class 3 0.25 W             |  |
| 位於 GSM 850        | Class 4 2 W                |  |
| 位於 GSM 900        | Class 4 2 W                |  |
| 位於 DCS 1800       | Class 1 1 W                |  |
| 位於 PCS 1900       | Class 1 1 W                |  |
|                   |                            |  |
| 尺寸(高×寬×厚度)        | 大約 130 mm x 70 mm x 9.9 mm |  |
| 重量                | 大約 129 克                   |  |
|                   |                            |  |
| AC 變壓器            |                            |  |
| 輸入電壓              | 100 到 240 VAC,50/60 Hz     |  |
| 充電溫度範圍            | 5 到 35 ℃                   |  |
| 電池充電時間            | 大約 140 分鐘                  |  |
|                   |                            |  |
| [顯示]              |                            |  |
| LCD 顯示器           | 4.1 吋 TFT LCD 觸控式螢幕        |  |
| 解析度               | 800 x 480 (65536 色 )       |  |

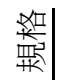

# 規格

| 音訊 / 視訊解碼器  |                                                                                                    |
|-------------|----------------------------------------------------------------------------------------------------|
| 音訊          | AAC , AAC+ , eAAC+ , AMRNB , MP3 , WMA                                                                                                    |
| 視訊          | ASF , H.263 , H.264 , MPEG-4 , WMV                                                                                                    |
| 連線方式        |                                                                                                    |
| 藍牙          | Bluetooth™ ver2.0 + EDR (Power Class 2)                                                                                                    |
|             | Advanced Audio Distribution Profile (A2DP)<br>Audio/Video Remote Control Profile (AVRCP)<br>Generic Access Profile (GAP)<br>Hands-Free Profile (HFP)<br>Headset Profile (HSP)<br>Personal Area Networking Profile (PAN)<br>Phone Book Access Profile (PBAP)<br>Serial Port Profile (SPP) |
| 無線區域網路      | IEEE 802.11b/g                                                                                                    |
|             | AES , TKIP , WEP , WPA , WPA-PSK , WPA2 , WPA2-<br>PSK                                                                                                    |
|             |                                                                                                    |
| 傳輸線、耳機及手機充電 | Micro-USB (Client,Full Speed,High Speed,Host) / 耳機 /<br>充電器                                                                                                    |
| 耳機接頭        | Micro-USB 連接立體聲耳機                                                                                                    |
| 擴充槽         | microSD™                                                                                                    |

# 疑難排解

| 問題            | 可能的原因                           | 解決方法                              |
|---------------|---------------------------------|-----------------------------------|
| 無法開機。         | 電池電力不足。                         | 爲電池充電(請參閱第27頁)。                   |
|               | 電池未正確安裝。                        | 確認電池正確插入(請參閱第26頁)。                |
| 手機自動關機。       | 電池電力不足。                         | 爲電池充電(請參閱第27頁)。                   |
| 電池無法充電。       | 電池未正確安裝。                        | 確認電池正確插入(請參閱第26頁)。                |
|               | 尚未連接 AC 變壓器。                    | 請確認 AC 變壓器已連接至手機並且接至可用之 AC 電源插座上。 |
|               | 接頭污穢。                           | 清潔 AC 變壓器與電池的接頭。                  |
|               | 電池已老舊。                          | 更換電池。                             |
|               | 電池或 AC 變壓器已經損壞。                 | 更換電池或變壓器。請洽詢您的服務供應商<br>以提供協助。     |
| 電池電力快速損<br>耗。 | 需調整 <b>背光照明</b> 及 <b>電源</b> 設定。 | 調整設定值以優化電源效能(請參閱第88<br>頁及第94頁)。   |
| 未顯示網路。        | SIM卡未正確安裝。                      | 確認 SIM 卡已正確插入 (請參閱第 24 頁)。        |
|               | SIM 卡與手機間的接觸位置污 穢。              | 小心地清潔 SIM 卡與手機間的接觸位置。             |
|               | 網路訊號微弱。                         | 移除所有可能造成訊號不良的障礙物。                 |
|               | SIM 卡已損壞。                       | 請洽詢您的服務供應商以更換 SIM 卡。              |

疑難排解

# 疑難排解

# 疑難排解

| 問題                 | 可能的原因                     | 解決方法                                           |
|--------------------|---------------------------|------------------------------------------------|
| 無法撥打電話。            | 目前不在您的網路服務範圍<br>內。        | 連接至您的服務供應商所支援的另一個網路<br>(請參閱第86頁)。              |
|                    | 手機或 SIM 卡被鎖定。             | 解除手機或 SIM 卡之鎖定 ( 請參閱第 78<br>頁 )。               |
|                    | <b>通話限制</b> 正在執行中。        | 停用通話限制(請參閱第82頁)。                               |
| 無法應答來電。            | 來電轉接正在執行中。                | 停用來電轉接(請參閱第83頁)。                               |
|                    | <b>通話限制</b> 正在執行中。        | 停用通話限制(請參閱第82頁)。                               |
| 來電時無鈴聲。            | 手機設定為來電時不響鈴。              | 編輯鈴聲設定(請參閱第81頁)。                               |
| 通話品質不良。            | 網路訊號微弱。                   | 移除所有可能造成訊號不良的障礙物。                              |
|                    | 網路訊號持續變動,例如當您<br>乘坐於火車上時。 | 等候訊號強度直到持續升高後,再行撥號或<br>接聽來電。                   |
| 另一方通話無法<br>聽見您的聲音。 | 開啓手機靜音。                   | 解除靜音 (請參閱第 41 頁)。                              |
| 無法傳送或接收<br>簡訊。     | 您的服務供應商並無啓用此項<br>服務。      | 請洽詢您的服務供應商以確認您的訂閱狀<br>態。                       |
| 無法傳送或接收<br>MMS 訊息。 | 您的服務供應商並無啓用此項<br>服務。      | 請洽詢您的服務供應商以確認您的訂閱狀<br>態。                       |
|                    | MMS 設定遺失或不正確。             | 確認 MMS 設定無誤(請參閱第 113 頁)。<br>請洽詢您的服務供應商以取得設定內容。 |

# 疑難排解

| 問題            | 可能的原因                | 解決方法                                     |
|---------------|----------------------|------------------------------------------|
| 無法存取網際網<br>路。 | 您的服務供應商並無啓用此項<br>服務。 | 請洽詢您的服務供應商以確認您的訂閱狀<br>態。                 |
|               | 網路設定遺失或不正確。          | 確認網路設定無誤(請參閱第74頁)。請洽<br>詢您的服務供應商以取得設定內容。 |
| 儲存記憶體不足。      | 手機內儲存太多項目。           | 刪除任何不需要的訊息,清除網際網路記錄,並刪除任何不需要的訊息。         |
| 無法辨識儲存卡。      | 未正確安裝儲存卡。            | 確認儲存卡已正確插入(請參閱第24頁)。                     |
|               | 儲存卡已損壞。              | 更換儲存卡。                                   |

## 附錄 1 - 瀏覽 Toshiba 手機

本節提供部分 Toshiba 手機主畫面的資訊。此外,文中還給出了手機功能表結構的概觀。

## 電話畫面

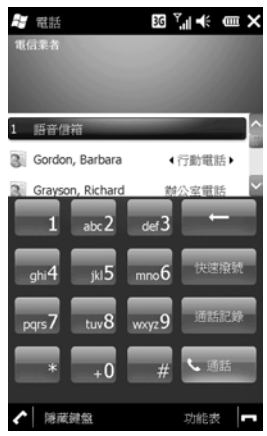

您可以用下列方式存取【電話】畫面:

- 從 Toshiba 主畫面,點選[電話]功能表的 標題。
- 從 Toshiba 主畫面,點選 [開始] > [電話]。
- •從 Toshiba 主畫面,點選 [ 電話 ] 或 🖌
- 從 Toshiba 自由板 (僅多功能輸入板),點 選[開始]圖示,然後點選[電話]。
- 秘訣:點選數字鍵盤上的按鍵時,將顯示 名稱和/或號碼的清單。此清單顯示[連 絡人]、[通話記錄]、[快速撥號]及 SIM 卡中符合的名稱和號碼。

例如:如果您點選2,則顯示以A、B或 C開頭的名稱,以及以2開頭的電話號 碼。

您也可以輸入更多字元以減少符合項目的 數量。

若要撥打某項,請點選此項目,然後點選 ✓ 或[通話]。

| 附錄 1 - 瀏覽 Toshiba 手機           |
|--------------------------------|
| 存取應用程式與設定                      |
| Toshiba 功能表結構                  |
| Tools ( 搜尋 , ActiveSync, 行事曆 ) |
| ActiveSync                     |
| 計算器                            |
| 行事曆                            |
| 記事                             |
| 搜尋                             |
| SIM Manager                    |
| 連絡人備份                          |
| Settings(無線裝置管理員,音量設定,鎖定)      |
| 鬧鐘                             |
| 鎖定                             |
| 無線裝置管理員                        |
| 我的資訊                           |
| 工作管理員                          |
| 音量設定                           |
| Toshiba 說明                     |
| 簡易連線                           |
| 網路設定                           |
| 電信業者設定                         |
| 郵件設定                           |

Wi-Fi 設定 Toshiba 公用程式 聲音設定 通知設定 運動傳感器設定 時鐘 時鐘顯示設定 休眠模式指示燈 視訊品質設定 瀏覽器設定 節電設定 電信業者姓名設定 自由板設定 調整運動傳感器 Player Windows Media Web (Windows Mobile) Internet Explorer Messaging (SMS/MMS) 訊息中心

附錄 1 - 瀏覽 Toshiba 手機 Applications (Word Mobile, Excel Mobile, Adobe Reader LE) Excel Mobile **OneNote Mobile** PowerPoint Mobile Word Mobile Adobe Reader I F Internet Explorer 網際網路共用 Java 電子郵件 Messenger **PhotoBase** 圖片與視訊 StreamingPlayer VideoEditor Windows Live Phone (撥出,撥入,連絡人) 電話畫面 Files (My Documents, 我的圖片, 我的視訊) 檔案總管

注:Toshiba 功能表可自訂,因此所介紹的只是預設功能表結構。如需自訂 Toshiba 功能表之資訊,請參閱 < 設定 > 中的 < 自訂 Toshiba 功能表 >。

| 附錄 1 - 瀏覽 Toshiba 手機                  |
|---------------------------------------|
| Windows Mobile 開始畫面結構                 |
| 開始                                    |
| Today                                 |
| 電話                                    |
| 簡訊                                    |
| 電子郵件                                  |
| <b>簡</b> 訊                            |
| 設定電子郵件                                |
|                                       |
| Internet Explorer                     |
| 行爭階                                   |
| 設定                                    |
| 監才                                    |
| · · · · · · · · · · · · · · · · · · · |
| 頻疋<br>細敗乳完                            |
| 雪酒                                    |
| 前重設定                                  |
| 聲音及通知                                 |
| Today                                 |
| Wi-Fi 設定                              |
| 連線                                    |
| 資料交換                                  |

連線 網域註冊 GPRS 設定 郵件設定 電信業者設定 USB 至 PC Wi-Fi 無線裝置管理員 個人 功能鍵 自由板設定 輸入 我的資訊 電話 系統 關於 調整運動傳感器 背光照明 瀏覽器設定 憑證 客戶意見反應 加密 錯誤報表
附錄 1 - 瀏覽 Toshiba 手機 外部 GPS 內部 GPS 位置要求 受管理的程式 全部重設 記憶體 運動傳感器設定 區域設定 移除程式 螢幕 SIM 卡鎖 休眠模式指示燈 工作管理員 視訊品質設定 音量設定 **Microsoft My Phone** 入門 圖片與視訊 Windows Media Marketplace Messenger **Microsoft My Phone MSN Weather** 

Windows Live **MSN Money** 計算機 游戲 **Bubble Breaker** 接龍 記事 工作 Office Mobile Excel Mobile **OneNote Mobile** PowerPoint Mobile Word Mobile 檔案總管 ActiveSvnc 網際網路共用 工作管理員 搜尋裝置 說明 Adobe Reader LE 相機 連絡人備份 Java

# 附錄 1 - 瀏覽 Toshiba 手機

PhotoBase SIM Manager StreamingPlayer VideoEditor CorePlayer

# 附錄 2 - 常見狀態圖示

| 類別     | 圖示             | 說明                   |
|--------|----------------|----------------------|
| 無線訊號圖示 | 51             | 訊號強度                 |
|        | 7              | 無訊號                  |
|        | ۳ı             | 沒有無線電服務。手機尙未連線至網路。   |
|        |                | 無線電訊號中斷。手機正在搜尋訊號。    |
|        | ۲ <sub>×</sub> | [ <b>電話]</b> 設定為[關]。 |
|        | G              | GPRS 服務可供使用          |
|        | 3G+            | 3G+ 服務可供使用           |
|        | Ε              | EDGE 服務可供使用          |
|        | 36             | 3G/UMTS 服務可供使用       |
|        | Н              | HSDPA 服務可供使用         |
|        | G +            | GPRS 連線中             |
|        | ∎.+<br>+       | EDGE 連線中             |
|        | 3⊡<br>+        | 3G/UMTS 連線中          |
|        | ∎ <b>,</b>     | HSDPA 連線中            |
|        |                | 執行 GPRS 連線           |
|        |                | 執行 EDGE 連線           |
|        | 36<br>. I      | 執行 3G/UMTS 連線        |
|        |                | 執行 HSDPA 連線          |
|        |                | 國際漫遊                 |

附錄 2 - 常見狀態圖示

| 類別   | 圖示             | 說明                   |
|------|----------------|----------------------|
| 連線圖示 | *              | [ <b>藍牙]</b> 設定為[開]。 |
|      | •              | 傳入的資料交換。             |
|      | i              | [Wi-Fi] 設定為 [ 開 ]。   |
|      | <b>9</b>       | Wi-Fi 網路範圍中。         |
|      | <b>9</b> 4     | 動畫圖示 - Wi-Fi 網路連線中。  |
|      |                | 靜態圖示 - Wi-Fi 網路已連線。  |
| 通話圖示 | <b>.</b> .     | 通話中                  |
|      | ·1             | 數據通話進行中              |
|      | ¢              | 通話保留中                |
|      | や              | 擴音功能開啓               |
|      | ų              | 來電已轉接                |
|      | <del>ر</del> - | 未接來電                 |
| 音量圖示 | ¥              | 來電時鈴聲開啓              |
|      | ¥              | 來電時鈴聲關閉              |
|      | Ű              | 來電時振動                |
| 通知圖示 | N<br>H         | 接收到新的訊息(含語音信箱訊息)*    |
|      | 9              | 接收到新的語音信箱訊息 *        |
|      | 1              | 接收到新的立即訊息            |
|      | ¥.             | 接收到新的 MMS 訊息         |

# 附錄 2 - 常見狀態圖示

| 類別            | 圖示              | 說明                                                                                                    |
|---------------|-----------------|----------------------------------------------------------------------------------------------------|
| 通知圖示          | 6               | 多項事件通知。這個圖示會出現在當有多項事件發生時(原先會<br>各別顯示圖示),例如當同時有未接來電及收到訊息時。<br>在短暫顯示上一個通知圖示以後,便會自動顯示此圖示。您可以<br>點選此圖示以檢視各個通知。 |
| 電池圖示          | e               | 電池容量                                                                                                    |
|               | C               | 電力不足                                                                                                    |
|               | e۶              | 電池充電中                                                                                                    |
| ActiveSync 圖示 | ⊈‡              | GPRS 同步處理進行中                                                                                               |
|               | ∎<br>t          | EDGE 同步處理進行中                                                                                               |
|               | <u>बन</u><br>+> | 3G/UMTS 同步處理進行中                                                                                            |
|               | ₽,              | Wi-Fi 同步處理進行中                                                                                              |
|               | କ୍ତ             | 同步處理錯誤                                                                                                    |
| 其它圖示          | <b>.</b>        | 警報等待中                                                                                                    |
|               | Ľ٦              | 無SIM卡                                                                                                    |

\*顯示的語音信箱指示的類型視您的服務供應商而定。您的服務供應商可能還允許您選擇接收語音信箱時的通知類型。如需詳細資訊,請洽詢您的服務供應商。

## 附錄 3 - 設定 SMS、MMS 及電子郵件

## 設定簡訊服務中心

若要設定簡訊服務中心:

- 1. 存取【**簡易連線】**。
- 2. 點選 [郵件設定]。
- 3. 點選 [SMS]。
- 在[簡訊服務中心:]欄位中,輸入所要求的 號碼。此號碼可經由您的服務供應商來獲 取。
- 5. 點選[確定]。
- 秘訣:也可從[電話]設定中設定簡訊服務中心。

# 設定 MMS

如果您的 Toshiba 手機未預先設定,您需要手動輸入 MMS 帳號的詳細資料。這些詳細資料可經由您的服務供應商來獲取。

若要設定 MMS:

- 1.存取【**簡易連線】**。
  - 2. 點選 [郵件設定]。
  - 3. 點選 [MMS]。
  - 4. 點選[新增]。
  - 5. 輸入下列詳細資料:
  - [伺服器名稱:]-輸入描述性名稱,如服務 供應商的名稱。
  - [閘道:]-輸入用於此連線的 WAP 閘道器。
  - [伺服器位址:] 輸入 MMS 伺服器的 URL 位址。
  - 6. 點選【下一步】·
  - 7. 輸入下列詳細資料:
  - [連接埠號碼:]-輸入 HTTP 連接埠號碼, 以連接 MMS 伺服器和傳輸檔案。
  - [訊息傳送大小限制:]-選擇服務供應商所 允許的 MMS 訊息大小的最大值。
  - [連線透過:]-選擇 MMS 伺服器的連線點。

## 附錄 3-設定 SMS、MMS 及電子郵件

8. 點選 [確定]。

秘訣:如果您有許多 MMS 服務供應商, 可設定其中之一為預設值。為此,請捲動 到所要求的項目,然後點選[預設]。預 設 MMSC 項目的旁邊會顯示一個核取標 記。 設定電子郵件帳號

### 自動設定電子郵件帳號

若要自動設定電子郵件帳號:

- 1. 存取[**電子郵件]**。
- 2. 點選[設定電子郵件]。
- 3. 在[**電子郵件地址:**]欄位中,輸入此帳號的 電子郵件位址。
- 4. 在[密碼:]欄位中,輸入密碼。
- **秘訣**:請選擇強式密碼 選取英數字元的 組合可增加密碼的安全性。
- 5. 如果您要將密碼儲存至 Toshiba 手機,請 勾選[儲存密碼] 核取方塊。如此您就不需 於每次連線到您的電子郵件伺服器時都輸 入一次。您的網際網路服務供應商 (ISP) 可 能做此要求,也可能不要求。
- ▲ 警告:如果您儲存密碼,而後遺失 Toshiba 手機,其他人便有可能存取您的 電子郵件帳號。
- 6. 點選【下一步】·
- 7. 確認已勾選[嘗試從網際網路自動取得電子 郵件設定],然後點選[下一步]。

## 附錄 3-設定 SMS、MMS 及電子郵件

如果帳號已成功設定,便會提示您傳送和接收 電子郵件。

如果帳號未成功設定,則點選【下一步】並手動 設定帳號。

# 手動設定網際網路或自訂網域電子郵件帳號

如果您的電子郵件服務供應商支援 POP 或 IMAP 電子郵件,則需要設定網際網路或自訂網 域電子郵件帳號。如需詳細資訊,請洽詢您的 電子郵件服務供應商。

自訂網域電子郵件帳號有一個位址是由不同於 網域指定的供應商來裝載。例如,您的電子郵 件位址可能是「user@mycompany.com」,儘 管是由「live.com」裝載帳號並提供訊息傳送 服務。

注:設定帳號之前,您需要經由您的電子 郵件服務供應商來獲取所要求的資訊。

若要手動設定網際網路或自訂網域電子郵件帳號:

1. 存取[**電子郵件]**。

2. 點選[設定電子郵件]。

- 3. 在[**電子郵件地址:]**欄位中,輸入此帳號的 電子郵件位址。
- 4. 在[密碼:]欄位中,輸入密碼。
- 5. 如果您要將密碼儲存至 Toshiba 手機,請 勾選[儲存密碼]核取方塊。如此您就不需 於每次連線到您的電子郵件伺服器時都輸 入一次。您的網際網路服務供應商 (ISP) 可 能做此要求,也可能不要求。
- 6. 點選 [下一步]。
- 7. 取消勾選[嘗試從網際網路自動取得電子郵件設定]核取方塊,然後點選[下一步]。
- 8. 在 [您的電子郵件供應商:] 欄位中,依要求 選擇 [網際網路電子郵件] 或 [自訂網域]。
- 9. 點選【下一步】·
- 10.如果是設定自訂網域電子郵件帳號,請在 [電子郵件供應商網域:]欄位中輸入電子 郵件位址提供者的網域,然後點選[下一 步]。
- 11.在 [您的名字:]欄位中,輸入傳送電子郵件 時所要顯示的名稱。
- 12.在[**帳號顯示名稱:**]欄位中,輸入此帳號的 唯一名稱,然後點選[下一步]。

# 附錄 3 - 設定 SMS、MMS 及電子郵件

(A)注:此名稱以後無法變更。

- 13.在[內送郵件伺服器:]欄位中,輸入內送郵 件伺服器的名稱。
- 14.在[**帳號類型**:]清單中,選取裝載電子郵件 信箱的伺服器類型([POP3]或[IMAP4]), 然後點選[下一步]。
- 15.在[使用者名稱:]欄位中,輸入由您的 ISP 指定給您的使用者名稱。這通常是電子郵 件位址的前半部,會顯示在「@」符號的 前面。
- 16.點選【下一步】。
- 17.在[外寄(SMTP)郵件伺服器:]欄位中,輸入外寄郵件伺服器的名稱。
- 18.如果外寄郵件伺服器需要驗證,請勾選[外 寄郵件伺服器需要驗證]核取方塊。此驗證 將使用您已輸入的使用者名稱和密碼。
- 19.如果需要,請勾選[使用同一名稱和密碼傳 送電子郵件]核取方塊。
- 20.如果需要,請點選[進階伺服器設定]連結 以設定下列額外的設定。

如果您要啓用 Secure Sockets Layer (SSL) 連線,請勾選此核取方塊。 重要:SSL 連線允許您更安全地傳送和/ 或接收個人資訊。如果您同時選取這兩個 選項或其中一個選項,而您的 ISP 並不支 援 SSL 連線,您將無法傳送和/或接收電 子郵件。

[網路連線:]欄位允許您選取您的電子郵件伺服器所要連線的網路。

完成後請點選【**完成】**。

- 21.點選【下一步】。
- 22.在[自動傳送/接收:]欄位中,選取要傳送 和接收電子郵件的頻率。
- 23.如果需要,請點選[檢閱所有下載設定]連結以設定下列額外的設定:
  - [下載訊息:]欄位允許您設定從伺服器下載 訊息的時間範圍。

點選【進階設定]可視需要編輯用於傳送、 接收和刪除電子郵件的其他設定。

完成後請點選【完成】,然後點選【下一步】。

- 24.在 [郵件格式:] 欄位中,選取傳送郵件的格式 ([HTML] 或 [純文字])。
- 25.在【郵件下載限制:]欄位中,選取下載大小限制。

## 附錄 3-設定 SMS、MMS 及電子郵件

26.在 [下載附件:] 欄位中,選取 IMAP4 電子 郵件中附件的下載優先順序。

27.點選【完成】。

### 手動設定 Outlook 電子郵件帳號

Outlook 電子郵件帳號由 Microsoft Exchange Server 建立和管理,通常是在公司或其他組織內。

- 注:您需事先在 Exchange Server 上設定 電子郵件帳號,方可在 Toshiba 手機上經 由此帳號接收電子郵件。如需詳細資訊, 請洽詢 Exchange Server 管理員。
  - 注:設定帳號之前,您需要經由您的電子 郵件服務供應商來獲取所要求的
     Exchange Server 資訊。如需詳細資訊, 請洽詢 Exchange Server 管理員。

若要手動設定 Outlook 電子郵件帳號:

- 1. 存取[**電子郵件]**。
- 2. 點選[設定電子郵件]。
- 在[電子郵件地址:]欄位中,輸入此帳號的 電子郵件位址。

- 4. 在 [密碼:] 欄位中, 輸入您的 Outlook 電子 郵件帳號的密碼。
- 5. 如果您要將密碼儲存至 Toshiba 手機,請 勾選【儲存密碼】核取方塊。如此您就不需 於每次連線到您的電子郵件伺服器時都輸 入一次。您的網際網路服務供應商 (ISP) 可 能做此要求,也可能不要求。
- 6. 點選【**下一步】**。
- 7. 取消勾選[嘗試從網際網路自動取得電子郵件設定]核取方塊,然後點選[下一步]。
- 8. 在[您的電子郵件供應商:]欄位中,選擇 [Exchange 伺服器],然後點選[下一步]。
- 9. 點選【下一步】·
- 10.點選【下一步】·
- 11.在 [ 伺服器位址:] 欄位中, 輸入 Exchange Server 的位址。
- 12.如果 Exchange Server 使用 SSL, 請確認 勾選了[此伺服器需要加密的 (SSL) 連線] 核取方塊。
- 13.點選【下一步】·
- 14.確保使用者名稱和密碼資訊正確。
- 15.在[網域:]欄位中輸入 Exchange Server 網域,然後點選[下一步]。

# 附錄 3 - 設定 SMS、MMS 及電子郵件

16.選取要與 Exchange Server 進行同步的資料(連絡人、行事曆、電子郵件、工作和簡訊)。

17.點選【完成】<sup>。</sup>

18.等待同步處理完成。這可能需要數分鐘。

一般訊息選項

您也可以自訂功能選項,如**電子郵件**帳號、訊 息選項、位址及訊息儲存。

若要存取**電子郵件**選項:

- 1. 存取【**電子郵件】**。
- 2. 點選 [功能表] > [選項]。
- 3. 依要求自訂下列選項:
- [ **帳號**] 索引標籤 允許您變更每個傳送訊 息帳號的設定。

點選[新增帳號 ...] 可設定新傳送訊息帳號。

如果想每次開啓**電子郵件**時都選取傳送訊 息帳號,請勾選[開啓訊息中心時顯示帳號 選擇器]核取方塊。

- [訊息]索引標籤 允許您變更用於傳送和 刪除訊息的選項。
- [位址]索引標籤 允許您選擇是否檢查[連 絡人]及線上通訊錄以取得電子郵件位址。 您亦可新增線上通訊錄及選擇使用哪一個 通訊錄進行電子郵件位址檢查。

# 附錄 3-設定 SMS、MMS 及電子郵件

• 【**儲存**】索引標籤 - 允許您檢查手機、儲存 卡及附件的記憶體空間。您亦可選擇是否 將附件存放到儲存卡上,並指定如何清空 已刪除的項目。

### 加入簽章

若要建立簽章及將簽章加入訊息:

- 1. 存取[**電子郵件]**。
- 2. 點選 [功能表] > [選項]。
- 3. 在[帳號]索引標籤上,點選[簽章...]。
- 在[選取帳號:]欄位中,選擇要為其建立簽 章的帳號。
- 5. 勾選[在此帳號使用簽章]核取方塊。
- 6. 若要在傳送的每個訊息中都加入簽章,請 勾選【回覆與轉寄時使用簽章】核取方塊。 如果不勾選此核取方塊,則只在新訊息中 加入簽章。
- 7. 輸入簽章。
- 8. 點選 X/OK 鍵或 [OK] 兩下。

# 附錄 4 - 設定網際網路

(2)注:在開始之前,您必須取得下列資訊:

- 由您的手機服務供應商提供數據連線方案的相關資訊、接入點名稱以及 PAP/ CHAP 安全性設定。
- 由您的 ISP 或無線服務供應商提供接入 點名稱、使用者名稱和密碼,以及其他 安全性資訊。

### 建立 GPRS 連線

GPRS 是以封包為基礎的無線通訊服務,這種 服務可使用行動電話來傳送及接收資料。 您可以使用您的手機 GPRS 來連接上網際網 路,或者傳送及接收 MMS 訊息。使用 GPRS 時,一般會根據資料傳輸數量來收取這項服務 的費用。但是,您應向服務供應商確認相關收 費資訊。

注:建立 GPRS 連線之前,您需要經由您的服務供應商來獲取所要求的設定。至少要求接入點的名稱。

若要手動建立 GPRS 連線:

- 1. 存取[**簡易連線]**。
- 2. 點選 [ 網路設定 ]。
- 3. 點選 [ 網路設定 ]。

- 選擇 [手機線路 (GPRS)], 然後點選 [下一步]。
- 5. 在[接入點名稱:]欄位中輸入 GPRS 接入 點名稱 (APN),然後點選【下一步】。
- 6. 在[**使用者名稱:**]欄位中輸入您的網路使用 者名稱,然後點選[下一步]。
- 7. 在【密碼:】欄位中輸入您的網路密碼,然後 點選【下一步】。
- 如果您必須指定額外的資訊,請點選下列 一個或多個項目,然後輸入所要求的資訊:
- · [網域]-輸入網域名稱,然後點選[確定]。
- [IP 位址]-選取 [使用伺服器指定的 IP 位址]將自動設定 IP 位址。否則,請選取 [使用指定的 IP 位址] 並手動輸入 IP 位址。 點選 [下一步]。 勾選所要求的壓縮類型之核取方塊,然後

勾選所要求的壓縮類型乙核取力塊,然後 點選【確定】。

 【伺服器位址]-若要自動設定伺服器位址, 請選擇【使用伺服器指定的位址】,然後點 選【確定】。

否則,請選取[使用指定伺服器的位址]並 在[主要 DNS:]、[次要 DNS:]、[主要 WINS:]及[次要 WINS:]欄位中手動輸入

120

# 附錄 4 - 設定網際網路

伺服器位址資訊。 點選[確定]。

- 9. [**驗證**]- 選取下列其中一項:
- [無]-無需驗證(預設値)。
- [CHAP] 使用查問式握手驗證協定 (Challenge Handshake Authentication Protocol) •
- [PAP] 使用密碼驗證協定 (Password Authentication Protocol) •

10.點選[確定]兩下。

- 11.在 [ISP 名稱:] 欄位中, 輸入 GPRS 連線的 名稱。
- 12.點選[確定]。

### 建立撥號連線

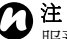

注:建立撥號連線之前,您需要經由您的 服務供應商來獲取所要求的設定。

若要建立撥號連線:

- 1. 存取[**簡易連線]**。
- 2. 點選[網路設定]。
- 3. 點選[網路設定]。
- 4. 選擇[手機線路],然後點選[下一步]。
- 5. 在[撥號:]欄位中輸入用於撥打網路的電話 號碼,然後點選[下一步]。
- 6. 輸入所要求的資訊。如需詳細資訊, 請參 閱 < 建立 GPRS 連線 >。
- 7. 點選[確定]。

附錄 4 - 設定網際網路
 建立 VPN 連線
 ● 重要:在嘗試建立 VPN 連線之前,請確認已建立 GPRS 連線。VPN 連線會使用GPRS 連線來連線到網路(如公司網路)。
 ● 注:建立 VPN 連線之前,您需要經由您的服務供應商來獲取所要求的設定。

若要建立 VPN 連線:

- 1. 存取【**簡易連線】**。
- 2. 點選 [網路設定]·
- 3. 點選[進階]。
- 4. 在[工作]索引標籤上,點選[工作設定] 區段中的[新增 VPN 伺服器連線]。
- 5. 輸入下列資訊:
  - [名稱:]-連線的名稱。
  - [主機名稱 /IP:] VPN 伺服器的名稱。
  - [VPN 類型:]-選擇 VPN 的類型。
- 6. 點選【下一步】·
- 7. 如果在 [VPN 類型:] 欄位中選取了 [IPSec/ L2TP],則選擇驗證類型。 如有需要,請輸入預共享金鑰。 點選[下一步]。
- 8. 輸入所要求的資訊。如需詳細資訊,請參

閱 < 建立 GPRS 連線 >。

9. 點選【完成】<sup>。</sup>

# 附錄 4 - 設定網際網路

### 建立 Proxy 連線

依您的服務供應商之設定,您或許需要新增一個 proxy 連線,使您的 Toshiba 手機能夠存取網際網路或是 WAP 服務。

當您需要建立一個 proxy 連線時,您的服務供應商可以提供諮詢。

注:建立 proxy 連線之前,您需要經由您的服務供應商來獲取所要求的設定。

若要建立 proxy 連線:

- 1. 存取[**簡易連線]**。
- 2. 點選 [網路設定]。
- 3. 點選[進階]。
- 4. 在[工作]索引標籤上,為所要求的組點選 [設定我的 Proxy 伺服器]。
- 5. 在[Proxy 設定]索引標籤上,勾選[此網 路連線到網際網路]和[此網路使用 Proxy 伺服器連線到網際網路]核取方塊。
- 6. 在 [Proxy 伺服器:] 欄位中,輸入 proxy 伺服器的名稱。
- 7. 如果您需要指定額外的設定值,請點選 [進階...]按鈕並依要求編輯設定。 完成後請點選X/OK鍵或[OK]。

8. 點選 X/OK 鍵或 [OK]。

### 連線到內部網路 URL

某些企業內部網址可能使用「.」字元,例如: intranet.companyname.com。若要檢視這些頁 面,您需要設定一個例外網址。 若要設定例外網址:

- 1. 存取 [ 简易連線 ]。
- 2. 點選 [網路設定]。
- 3. 點選 [進階]。
- 4. 點選 [進階] 索引標籤。
- 5. 點選[例外 ...] 按鈕。
- 6. 點選 [新增 URL...]。
- 7. 在 [公司的 URL:] 欄位中, 輸入所要求的網址。
- 8. 點選 X/OK 鍵或 [OK] 三下。

重要注意事項:使用手機之前請詳閱本授 權合約。貴用戶開始使用手機所隨附之軟 體即表示貴用戶接受本授權合約之條款。 若貴用戶拒絕或不同意本使用者授權合約 中之條款,則請勿嘗試存取或使用隨附之 軟體。

### 使用者授權合約

本使用者授權合約(以下簡稱"授權合約")係 一份由貴用戶(使用者)與TOSHIBA CORPORATION(以下簡稱"Toshiba")就安裝 於Toshiba 3G 手機(以下簡稱"手機")中之具 有著作權的軟體所成立之合法協議。

使用或運用安裝於手機內的任何軟體與相關文件(以下簡稱"軟體")即表示貴用戶已接受本授權合約之條款。除非手機內之軟體供應商另有其他條款,在該情況下,則適用該額外或不相同的條款。若貴用戶不同意本授權合約之條款,請勿使用軟體。

- 使用權授予 Toshiba 授予貴用戶個人不可 轉讓及非專屬之權利,得在合於本授權合 約規定下使用軟體。除本授權合約所明文 規定外,貴用戶不得修改、改造、翻譯、 租賃、複製、供應軟體或轉讓、讓渡軟體 之全部或部分,或此處所授予之任何權利 予第三方,亦不得移除軟體之專利聲明、 標示或標誌。此外,貴用戶同意不會建立 軟體之衍生著作。
- 2. 著作權 軟體係經授權使用,而非販售賣 斷。貴用戶認知軟體之智慧財產權並未轉 讓且不會讓予貴用戶。貴用戶更進一步認 知軟體之權利與完整所有權仍為 Toshiba、 Toshiba 之附屬機構及/或其供應商的專屬 財產,除本授權合約所明文規定者外,貴 用戶未獲得軟體之任何權利。貴用戶得保 有一份軟體備份拷員,惟其僅限於合法用 途。軟體之所有拷員必須保有與軟體相同 之專利聲明,並同樣受本授權合約之約束。 本授權合約中一切未經明示授予之權利, 均保留為 Toshiba、Toshiba 之附屬機構及 /或其供應商所有。

- 3. 還原工程 貴用戶同意不會試圖對軟體之全 部或部分進行還原工程、解編、修改、翻 譯或反向組議,若貴用戶為商業組織,亦 將竭力阻止組織內員工、臨時員工或承攬 人進行上述之行為,除非該等行為係依準 據法強制規定而不可排除,或係根據準據 法而為之。任何未能遵守上述或本授權合 約之任何其他條款與條件的行為,將導致 本授權合約自動終止,Toshiba亦將撤回此 處所授予之權利。此軟體可能因升級目的 而變更,恕不另行通知。
- 4. 有限瑕疵擔保 只有在手機的保證期限內, Toshiba、Toshiba之所附屬機構、供應商 或授權之維修公司願意維修或替換瑕疵的 軟體,方式由 Toshiba 自行決定,若此瑕 疵起因於 Toshiba 無法合理控制之行為或 範圍,則不受此限。除本授權合約中所規 定之外:

(A) TOSHIBA、TOSHIBA之所屬機構及其 供應商聲明不提供任何明示或默示之暇疵 擔保、條件或條款,包括但不限於下列事 項之任何瑕疵擔保、條件或條款:品質滿 意度、適售性、適合某特定用途或未侵犯 第三方權利以及(B)任何因軟體之品質與效 能所產生之一切風險,應完全由貴用戶自 行承擔。貴用戶接受本軟體可能未能符合 需求,本公司不保證軟體不會中斷或完全 沒有錯誤。

- 5. **賠償責任之限制** 在準據法所允許之最大範 圍內, Toshiba、Toshiba 之附屬機構或其 供應商對於貴用戶所發生之任何下列損害, 均不負任何責任 (A) 業務或利潤損失、營業 中斷、業務資料損失或 (B) 基於下列原因所 產生之任何類型的衍生性、特殊性、附隨 性或間接性指害,不論上述指害係導因合 約、停權行為或其他原因:(1)軟體之使用 或無法使用,即使 Toshiba、Toshiba 之附 屬機構或其供應商已獲知該等損害之可能 性;或(II) 第三方所提出的任何索賠。承前 所述,Toshiba 依本授權合約所應負之責 任, 在滴用情況下, 應以不超過軟體購買 價格為限。上述免責聲明與限制並未排除 及限制 (A) 因過失而導致人員死亡或人身傷 害;或(B)準據法規定不得排除或設限之任 何法律權利或責任。貴用戶於產品中輸入 之所有 資料, 例如 姓名、 地址、 雷話號碼、 圖片、 鈴聲等, 在將產品送交保固服務之 前應製作一份拷貝並妥善保管,因為這些 資料在維修過程中可能會被刪除。
- 6. 準據法本授權合約係以英格蘭及威爾斯之法律為準據法。任何與本授權合約相關之訴訟,皆應在英國所轄之法院進行。
- 7. 出口法規 軟體之任何使用、複製與運用皆 牽涉到產品或技術資料,可能受到相關國 家或地區出口法規的管制,在出口前可能 必須先獲得政府相關單位的許可。禁止在 違反相關國家或地區之出口法規的情況下 直接或間接出口。
- 第三方受益人 貴用戶同意 Toshiba 之特定 軟體供應商爲對貴用戶執行本授權合約之 第三方受益人。
- 9. 轉讓 貴用戶得連同手機轉讓已安裝之軟體 予合法之第三方使用者,惟受讓人必須接 受並遵守本授權合約。
- 10.若貴用戶為英國之消費者,且軟體經認定 為商品,貴用戶在準據法下所享有之法律 權力不受影響。

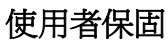

本 Toshiba 手機、電池及充電器沒有使用者可 自行維修的零件。如需維修服務的詳細資訊, 請洽詢經銷商或服務提供者。

# 使用者授權合約 (EULA) MICROSOFT 軟體授權條款

### WINDOWS MOBILE 6.5 SOFTWARE

本授權條款係一份由 貴用戶與 TOSHIBA (以下稱「公司」)。請仔細閱讀本授權條款。本條款適用於本裝置上隨附之軟體。軟體亦包括 貴用戶用以接收軟體之任何個別媒體。 本裝置上之軟體包括由公司授權之軟體,此授 權是經由 Microsoft Corporation 或其關係企業

而得之。

本條款亦適用於任何

- 更新程式、
- 增補程式、
- 網際網路服務與
- 支援服務

但若上述項目另附有其他條款,則其他條款優 先適用。

如下述,使用部分功能,亦表示 費用戶同意 Microsoft 傳輸特定標準電腦資訊,以供網際網 路服務使用。

若 貴用戶使用包含本裝置上等軟體,即代表 接受本條款之規定。若 貴用戶不同意本授權

## 條款,請不要使用本裝置或軟體。在此情況下,請聯絡公司,並依照其退款或取消交易政 策執行。

警告:倘若軟體包含聲控技術,則使用者在操作時需特別注意。若於駕駛途中操作很可能會因為分心而導致意外或其他嚴重後果,即使僅短暫分心,亦可能在緊急狀況下造成危險。公司和 Microsoft 並未聲明、保證或確定本軟體之所有使用均為合法、安全,亦不建議使用者在 駕駛或行車涂中使用本軟體。

### 若 貴用戶遵守本授權條款,則 貴用戶得享 有以下各項權利。

1. 使用權利。

貴用戶得在用以取得軟體之裝置上使用軟 體。

- 2. 其他授權要件及/或使用權利。
  - a. 特殊使用。公司設計本裝置供特殊使用。 貴用戶僅得將軟體做為該用途。
  - b. 包含之 Microsoft 程式與額外必須之使 用權。除了下述事項外,本授權條款適 用於該軟體包含之所有 Microsoft 程式。 如果隨附於任何 Microsoft 程式的授權 條款提供 費用戶其他的權利,在不與

#### 本授權條款衝突的情況下, 費用戶亦 得享受這些權利。

- i. 本合約不授與 貴用戶任何與 Windows Mobile 裝置中心、Microsoft ActiveSync 或 Microsoft Outlook 2007 Trial 相關之權利,其受隨附使 用權之約束。
- c. 語音辨認。如軟體包含語音辨認元件, 則 貴用戶應了解語音辨認為一統計過 程,且辨認發生誤差爲過程中的必然現 象。因此,對於語音辨認過程中之誤差 所導致之任何損害,公司、Microsoft及 其供應商概不負責。
- d. 電話功能。若裝置軟體包含電話功能, 且 貴用戶未能向相關電信媒介(以下稱 「行動業者」)登記並保有一個服務帳 戶,或是行動業者之網路設備無法使用 或設定爲與裝置一起使用,則 貴用戶 可能無法使用所有或部分之裝置軟體。
- 3. 授權範圍。軟體係授權使用,而非出售賣 斷。這份合約僅提供 貴用戶使用軟體的部 分權利。公司和 Microsoft 保留所有其他權 利。除非準據法賦予 貴用戶超出本合約限

制的其他權利,否則 貴用戶僅得在本合約 明示許可之範圍內使用軟體。因此, 貴用 戶必須遵守只允許以特定方式使用軟體的科 技保護措施。 貴用戶不得:

- 規避軟體中所包含的科技保護措施;
- 對軟體進行還原工程、解編或反向組譯;
- 將軟體發佈給其他人進行複製;
- 出租、租賃或出借軟體;或
- 利用該軟體提供商業軟體主機服務。
  除本合約所明示規定者外,本裝置上軟體的存取權利,並未賦予 貴用戶任何權利,得行使存取本裝置之軟體或裝置中之 Microsoft 專利或其他 Microsoft 智慧財產權。

貴用戶得在軟體中使用遠端存取技術,例 如遠端桌面,以從電腦或伺服器遠端存取軟 體。 貴用戶需為使用這些通訊協定存取其 他軟體所需取得的任何使用權負責。

- 網際網路服務。Microsoft 隨軟體提供網際網路服務,並得隨時變更或取消這些服務。
  - a. 網際網路服務之同意。下列軟體功能會 透過網路連線至 Microsoft 或服務提供者

電腦系統。在某些情況下,雙方連線時 將不會另行通知 貴用戶。 貴用戶得 關閉或不使用其中若干功能。如需有關 這些功能的詳細資訊,請參閱 http://go.microsoft.com/fwlink/

?LinkId=81931 •

使用這些功能,即代表 費用戶同意這 些資訊的傳輸。Microsoft 不會用這些資 訊來辨識或聯絡 貴用戶。 裝置資料。下列功能使用網際網路通訊 協定,將裝置資料傳送到適當的系統, 例如 貴用戶的網際網路通訊協定位址、 作業系統及瀏覽器的類型、 貴用戶使 用的軟體名稱及版本,以及 貴用戶安 裝軟體之裝置的語言字碼。Microsoft 使 用這份資訊來提供網際網路服務予 貴 用戶。

- Windows Mobile Update 功能。透過 Windows Mobile Update 功能, 貴用戶 得取得可供取用的軟體更新,並安裝至 裝置上。 貴用戶得選擇不使用本功能。 公司及/或 貴公司的行動業者可能無法 之原本功能或裝置之更新作業。
- Windows Media 數位版權管理 (Digital

Rights Management)。內容擁有者使用 Windows Media 數位版權管理技術 (WMDRM) 以保護其智慧財產權,包括 著作權。此軟體及第三方廠商軟體使用 WMDRM,播放並複製受 WMDRM 保護 的內容。如果軟體無法保護內容不受侵 害,內容擁有者得請求 Microsoft 撤銷軟 體使用 WMDRM 播放或複製保護內容的 功能。撤銷作業並不會影響其他內容。 **贵**用戶下載保護內容之授權時,即 當 代表 貴用戶同意 Microsoft 得將撤銷清 單一倂包含於授權中。內容擁有者得要 求 貴用戶升級 WMDRM 以存取其內 容。包含 WMDRM 的 Microsoft 軟體將 於升級前徵詢 貴用戶的同意。若 貴 用戶拒絕升級,將無法存取需要升級之 内容。

- b. 不當使用網際網路服務。 貴用戶不得 以任何可能危害這些服務,或是任何會 影響他人使用該服務之方式使用這些服務。 費用戶不得透過任何方法,使用 這些服務以試圖在未經授權的情況下, 存取任何服務、資料、帳戶或網路。
- 5. 關於 MPEG-4 視訊標準之聲明。軟體可能含

有 MPEG-4 視訊解碼技術,該等技術是視訊 資訊的一種資料壓縮格式。此處應 MPEG LA, L.L.C. 之要求,列出以下聲明:

貴用戶不得以符合 MPEG-4 視訊標準 (MPEG-4 VISUAL STANDARD) 之任何方式 使用本產品,除非是直接用於下列相關用 途:(A)資料或資訊係(i)以未收費方式由非 企業相關使用者產生及取得,或(ii)僅供個 人使用;(B)已另行取得 MPEG LA, L.L.C. 授權許可之其他用途。

若 貴用戶對 MPEG-4 視訊標準有任何疑問,請聯絡 MPEG LA, L.L.C., 250 Steele Street, Suite 300, Denver, CO 80206;

www.mpegla.com ·

- 數位憑證。本軟體使用 X.509 格式的數位憑證。這些數位憑證作爲驗證使用。
- 7. 連接軟體。 貴用戶的裝置套件可能包含 Windows Mobile 裝置中心或 Microsoft ActiveSync 軟體。如確實包含這些軟體,則 貴用戶得按照隨附的授權條款,進行安裝與 使用。如無提供相關授權條款,則 貴用戶僅 得在單一電腦上安裝並使用乙份軟體拷貝。
- 網路存取。若 貴用戶正使用網路,例如雇 主網路,則網路管理員得限制 貴用戶裝置

上的功能。

- 產品支援。有關支援選項請聯絡公司。請參 閱隨同裝置提供之支援電話號碼。
- 10. 第三方廠商網站連結。軟體所提供第三方廠 商網站之連結,純以方便 貴用戶為目的, 納入任何第三方廠商網站之連結並不代表 Microsoft 推薦該網站。
- 11. 備份拷貝。 貴用戶得為軟體製作一份備份 拷貝。這份備份拷貝只能用於在裝置上重新 安裝軟體。
- 12. 授權證明 ("PROOF OF LICENSE" 或

"POL")。若 貴用戶是透過裝置、光碟或其 他媒體形式取得軟體,則該等媒體上會具有 標示為真品證明書 (COA) 之標記,標明此為 軟體之授權拷貝真品。這個標籤必須貼附於 裝置或公司的軟體包裝外殼上,方為有效。 若 貴用戶是單獨收到此種標籤,則爲無 效。請務必保留裝置或包裝外殼上之標籤, 以證明所使用之軟體經合法授權。若要識別 正版 Microsoft 軟體,請參閱 http://www.howtotell.com。

13. 轉讓予第三人。 貴用戶僅得將此軟體連同 裝置、真品證明書標籤及本授權條款一併直 (EUL

忩

**√**□

者授權

Ē

爂

接轉讓予第三人。在轉讓之前,該方當事人 必須先同意本授權條款應適用於軟體之轉讓 及使用。 費用戶不得保留任何軟體拷貝, 包括備份拷貝。

- 14. 不具容錯能力。軟體不具容錯能力。公司安 裝軟體於裝置上,並負責該軟體在裝置上之 運作方式。
- 15.限制使用。Microsoft 軟體的設定係針對不 需要保證絕對安全性能之系統。若在任何裝 置或系統中,軟體故障可能導致任何人員受 傷或死亡之可預見風險,則 貴用戶不得於 此類裝置或系統中使用 Microsoft 軟體。其 中包括核子設施之操作、飛航或通訊系統, 以及飛航管理。
- 16.對軟體不提供任何瑕疵擔保。軟體係依 「現狀」提供。 費用戶須自行承擔所有使 用風險。Microsoft 不提供明示擔保、保證 或條件。 費用戶收到任何關於裝置或軟體 之瑕疵擔保並非出自 Microsoft 或其關係企 業,且不會對其產生約束力。在當地法律允 許下,公司和 Microsoft 排除適售性、符合 特定目的或未侵權之默示擔保。
- 17. 賠償責任之限制。 貴用戶僅能就直接損

害,請求 Microsoft 及其關係企業負擔損害 賠償責任,且其金額不得超過五十美元 (U.S. \$50.00)。 費用戶無法就其他的損害,包括 衍生性損害、利潤損失、特殊損害、間接損 害或附隨性損害,請求損害賠償。 這項限制適用於:

- 與軟體、服務、第三方廠商網站內容(包括程式碼)或第三方廠商程式相關之任何 事項,以及
- 在準據法許可的範圍之內,因為違反合約、違反擔保、保證或條件、無過失責任、過失或其他侵權所為之主張。

即使 Microsoft 應可得知此等損害有發生之可能性,這項限制仍適用之。然而, 費用戶所屬之國家可能不允許排除或限制附隨性損害、衍生性損害或其他損害,因此上述限制可能並不適用於 費用戶。

18. 出口限制。軟體受到美國出口法規之限制。

貴用戶必須遵守適用於該軟體之一切本國 及國際出口法規。這些法規包括目的地限制、 終端使用者限制和終端使用用途限制。如需 詳細資訊,請參閱

www.microsoft.com/exporting .

# ArcSoft 軟件的使用者授權合約

以下為在 貴用戶(即軟件使用者)與 ArcSoft, Inc. 之間所成立之法律軟件授權合約。 請在使用相關的 ArcSoft 軟件(以下稱「軟 件」)之前,先仔細閱讀本授權合約。在電腦 或其他硬件裝置上安裝「軟件」,即代表 貴 用戶已閱讀過本授權合約且同意遵守其條款。

1. **使用權之授予。**本使用權允許 貴用戶在任 何單一電腦上,使用本套件或產品所包含的 乙份「軟件」拷貝。對於每位軟件被授權 者,本程式僅得於任何時間於乙台電腦或乙 個硬件裝置上「使用中」。「軟件」經載入 乙台電腦或其他硬件裝置之臨時記憶體(即 RAM) 或安裝於硬碟或其他之永久記憶體 中,即視為「使用中」。若僅要針對散佈到 其他電腦的唯一用涂而將本程式安裝於網絡 服務器上,則必須從 ArcSoft 取得特殊使用 權。 貴用戶不得修改、翻譯、還原工程、 解編、反向組譯或以其他方式嘗試(i)廢除、 游觅、略渦、移除、停用或藉其他方式規避 軟件 内的任何軟件防護機制,包括(但不 限於)任何用於限制或控制「軟件」功能的 此等機制,或(ii)自「軟件」衍生原始程式 碼或基本概念、演算法、結構或組織,但是 在所適用之準據法未禁止此類活動者,不在 此限。

- 著作權。本套件或裝置內所含「軟件」受美國著作權法、國際條約條款及所有其他適用國內法律之保護。 貴用戶應將「軟件」與其他具智慧財產權之事物(例如書籍和音樂錄音)等同視之。本使用權不允許出借或出租「軟件」,且不得影印「軟件」附隨之書面資料(如果有的話)。
- 3. 擁有權。所有關於「軟件」、隨附之書面資料,以及前述之拷貝,其所有權、擁有權及 智慧財產權,均屬 ArcSoft 及/或其第三方 授權者所有。 貴用戶同意遵守智慧財產權 法及所有其他適用之法律。 貴用戶認知 「軟件」包含 ArcSoft 及/或其第三方授權 者寶貴的機密資訊及商業秘密。
- 4. 擔保免責聲明。不提供與此「軟件」相關之任何明示或默示的瑕疵責任擔保,包括但不限於下列事項之默示瑕疵擔保:適售性、符合特定目的、未侵犯智慧財產權;且 ArcSoft於此明確聲明不對此處未陳述之事項提供瑕疵責任擔保。任何因「軟件」之品

質與效能而產生之一切風險,悉由 貴用戶 自行承擔。倘若「軟件」經證明確有瑕疵, 則 貴用戶(而非 ArcSoft 或授權經銷商) 應承擔必要之服務、修復或修正之全額費 用。美國的某些州並不允許對默示擔保加以 排除,因此上述排除規定可能並不適用於 貴用戶。本擔保授予 貴用戶特定之法律權 利,且根據美國各州的法律, 貴用戶亦可 能享有其他權利。

- 5. 對於衍生性損害不負賠償責任。對於任何因無法使用此「軟件」而導致之損害(包括但不限於下列項目之損失:商業利潤、商業中斷、商業資訊或任何其他金錢損失), ArcSoft均不負任何損害賠償責任,縱使ArcSoft, Inc.已獲知該等損害之可能性亦同。由於某些州或管轄區並不允許排除或限制衍生性或偶發性損害之賠償責任,因此上述限制可能並不適用於費用戶。
- 出口。 貴用戶得出口或重新出口附有「軟件」之產品,惟受適用之美國或外國授權權限之限制。
- 7. 美國政府限制權利規定。若 貴用戶屬美國 政府之單位或機構,則「軟件」及其相關文 件會分別被視為「商用電腦軟件」及「商

用電腦軟件文件」,且皆適用 DFAR Section 227.7202 和 FAR Section 12.212(b)。任何 美國政府對「軟件」及/或相關文件之使 用、修改、重製、發行、執行、顯示或揭 露,僅應受本「合約」條款之約束及限制, 但經本「合約」條明示許可者,不在此限。 任何技術數據只要未受上述條款之限制,即 被視為符合 DFAR Section 227.7015(a)之 「技術數據商用條款」。此類技術數據的任 何使用、修改、重製、發行、執行、顯示或 揭露,應受 DFAR Section 227.7015(b)條 款之約束。

- 8. 高風險活動。「軟件」並非無錯誤發生之可 能,且並非被設計為或當做在需要絕對保證 性能安全之危險環境下使用;而「軟件」失 靈時,可能直接導致死亡、身體傷害或物體 或環境嚴重損害後果(以下稱「高風險活 動」)。ArcSoft 於此明文聲明,不就「高風 險活動」提供任何瑕疵責任擔保。
- 9. 終止。若有未經授權之「軟件」拷貝行為或 不遵守本授權合約所限制之情況,則 貴用 戶有關「軟件」之權利得立即終止,或於不 超過三十(30)天之聲明期間之後終止。在本 授權終止之時, 貴用戶應停止任何軟件之

134

使用行為。[Toshiba 建議:此為 ROM 架構 產品,使用者無法退還或解除安裝「軟 件」。]

10.準據法。若此產品於美國購買,則此「合約」受加州法律之約束;若不是,則適用當地法律。

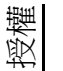

### 授權

Snapdragon™ 是 Qualcomm Incorporated 的商 標。

snap**dragon**"

Microsoft、Windows、Windows Mobile、 Windows Live、Hotmail、Windows Media、 ActiveSync、Internet Explorer、Outlook、 Excel、PowerPoint 和 Word 是 Microsoft Corporation 在美國和 / 或其他國家的註冊商標 或商標。

ArcSoft 及 ArcSoft 標誌是 ArcSoft, Inc 的註冊商標。

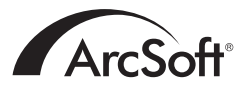

Bluetooth™ 及 Bluetooth™ 標誌是 Bluetooth SIG, Inc 的商標。

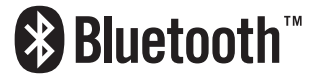

CorePlayer® 是 CoreCodec, Inc 的註冊商標。

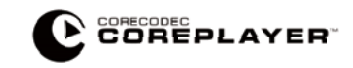

Java™ 及所有 Java 相關標誌是 Sun Microsystems, Inc 的商標或註冊商標。

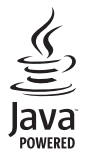

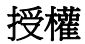

microSD™ 及 microSD™ 標誌是商標。

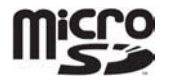

Wi-Fi CERTIFIED 是 Wi-Fi Alliance 的憑證標記。

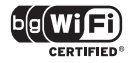

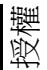

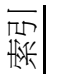

# A

索引

AC 變壓器 101 AC 變壓器的安全 10

## С

Cookies 61 CorePlayer 63

### Е

Excel Mobile 54 Exchange Server 50, 117

### F

FCC的RF 暴露資訊 12 FCC 聲明 11

### G

GPRS 連線 120 GSM 86

## H HSDPA 86 I Internet Explorer 60 J Java 64

### Μ

Marketplace 65 Messenger 53 microSD 卡 24 Microsoft My Phone 65 MMS 訊息 47, 102 MMS 設定 113

### 0

Office Mobile 54 OneNote Mobile 54 Outlook 電子郵件 117

## Ρ

PhotoBase 66 PowerPoint Mobile 54 Proxy 連線 123

### S

SIM Toolkit 67 SIM 卡 23, 24, 101 SIM 卡鎖 80 Streaming Player 68

### Т

Toshiba 主畫面 29 Toshiba 功能表 31, 81, 105 Toshiba 自由板 33, 92 Toshiba 觸控式使用者介面 29

### U

USB 至 PC 76

### V

Video Editor 69 VPN 連線 122

### W

Wi-Fi 76 Wi-Fi 安全性 76 Windows Live 69 Windows Live Messenger 53 Windows Media Player 69 Word Mobile 54

| 二畫           |    |
|--------------|----|
| 入門 64        |    |
| 三畫           |    |
| 工作 <b>68</b> |    |
| 工作管理員        | 96 |

### 四畫

內部 GPS 93

П Т

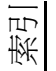

手機配置 20 日期 89

### 五畫

加密 91 台灣 RF 暴露資訊 13 外部 GPS 92 本機號碼 82

### 六畫

休眠模式指示燈 97 全部重設 93 回覆簡訊 45 安全性 78 自訂網域電子郵件 115 行事曆 55

### 七畫

位置要求 77 免持聽筒 42 快速撥號 40 我的資訊 81

## 八畫

使用者資訊 11 來電轉接 83, 102 受管理的程式 93 狀態圖示 110 附件 51, 52

## 九畫

保留通話 42 客戶意見反應 90 建立 MMS 訊息 48 建立連絡人 57 建立電子郵件 50 按鍵聲 82 相機 62 背光照明 88, 101 重新初始化 18 重新啓動 17 重新設定 18

限制撥號 84 音量 41 音量控制 77 飛航模式 71

### 十畫

時間 89 時鐘 89 草稿 46, 51 記事 66 記憶體 94 配對 72

十一畫

區域設定 95 國際電話 40 將通話切換爲靜音 41 接收 MMS 訊息 47 接到來電 38 移除程式 95 設定電子郵件 114 通話功能 44 通話計時器 44 通話限制 82, 102 通話限制密碼 82 連絡人 39, 57

### 十二畫

插撥功能 83 提醒 56 無線裝置管理員 71 結束通話 38 結束應用程式 96 視訊品質 97 開始和停止 同步處理 36

### 十三畫

傳送和接收電子郵件 52 傳送連絡人 59 傳送簡訊 46 搜尋手機 67 素引

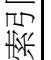

索引 照片 62 裝置名稱 87 裝置鎖定78 資料交換74 運動傳感器 33, 88, 94 游戲 61 鈴醇 81 雷子郵件 50 雷子裝置 9 電池 17, 26, 27, 88, 94, 101 電池安全9 電信業者姓名 97 電信業者設定 35 電源 94, 101 電話畫面 104 電話會議 43 電話鎖定 79

### 十四畫

圖片 66

圖片與視訊 66 緊急電話 11 網域註冊 75 網路模式 86 網際網路 103 網際網路共用 75 網際網路我的最愛 60 網際網路記錄 61 網際網路連線74 網際網路電子郵件 50, 115 網際網路暫存檔案 61 網際網路縮放 60 語音信箱 84

### 十五畫

影片 63, 66 撥出電話 39 撥號連線 121 歐洲 RF 暴露資訊 13 鬧鐘 90

### 十六畫

憑證 89 操作環境 8 螢幕 96 錯誤報表 91

### 十七畫

優先網路 85 儲存卡 63 檔案總管 64

### 畫八十

擴音功能 41 瀏覽器設定 89 簡訊 45, 102 簡訊服務中心 113 藍牙 71 藍牙耳機 73 藍牙模式 72 轉寄訊息 46 十九畫 簽章 119 關於 87 二十三畫

驗證 121

TG01-TC-V1.0

索引
${\ensuremath{\textcircled{\odot}}}$  2009 Toshiba Corporation. Toshiba and the Toshiba logo are trademarks of Toshiba Corporation in Japan and other countries.

Other trademarks and trade names may be used here to refer to the product. Toshiba disclaims proprietary interest in the marks and names of others.

TG01-TC-V1

Available programs, features, and functionality vary by: device, version of Windows Mobile software, mobile network provider, and availability of supporting technology (such as Exchange Server). See www.windowsmobile.com and your device reseller or mobile network provider for more information.